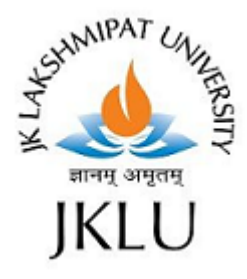

# JK Lakshmipat University

# **ERP Document: e- Governance @ JKLU**

#### ERP

IT Center has implemented TCS ION ERP system for functioning of the University and it is used at all levels of academics and administration. ERP empowers JKLU to focus on delivering high-quality education and not much thinking or worrying about the administrative process. It enables university to take care of their entire administrative tasks and assists in repetitive resource-intensive activities through seamless automation like, admissions management, Timetable and attendance, academics management, Online Leave, HR, Finance and accounting, Purchase and inventory, Hostel, Payroll, student's management, Fee, online claims, MIS, Reports in ERP system. Entire admission activity (from online Application form to final admission along with counseling, seat allotment, Fee deposit etc) has been done using TCS ION ERP.

## **Online Employee Leave Management**

Employee Leave Management is done through TCS ION ERP. Real time Leave request with the approval status is reflating over the Dashboard of HR.Paper less: Now Leaves are getting Applied and approved through Mobile devices

### **Online Student Attendance Management**

Attendance marking can be done while class is in progress. Faculties can mark attendance, view time table, Substitute lecture (while applying leave) through Smartphones.

#### **Online Student Management: 360 View**

ERP Mobile App is widely used by our students for viewing their Timetable, attendance, Fee, Assignments, Lecture notes and many other details over mobile phone

## **Digital Management: Office Orders & Help Manuals**

Commonly required (TA/DA form, Child Education, Vehicle Requisition, LTC) & Help Manual are uploaded on JKLU manual Community to all the employees.

#### **Online Claims/Advances**

Using this solution, user can online apply all his reimbursements (CEA, TA, DA, LTA, CA etc.). University can better manage and utilize his workforce, while reducing the administrative tasks and paper work needed for it

## **Online Student Feedback System**

Digitized Student Feedback using iON has helped JKLU to get the analysis of the feedback without delays, which has helped in taking corrective actions, in a timely manner.

# E-Learning and collaboration Portal on TCS ION

It enables teaching and learning anytime, anywhere & at any level. It provides posting online facility to the faculties and student to share assignments, teaching notes, online quizzes, course files among the member of the student community

# **Help Document Claim Application**

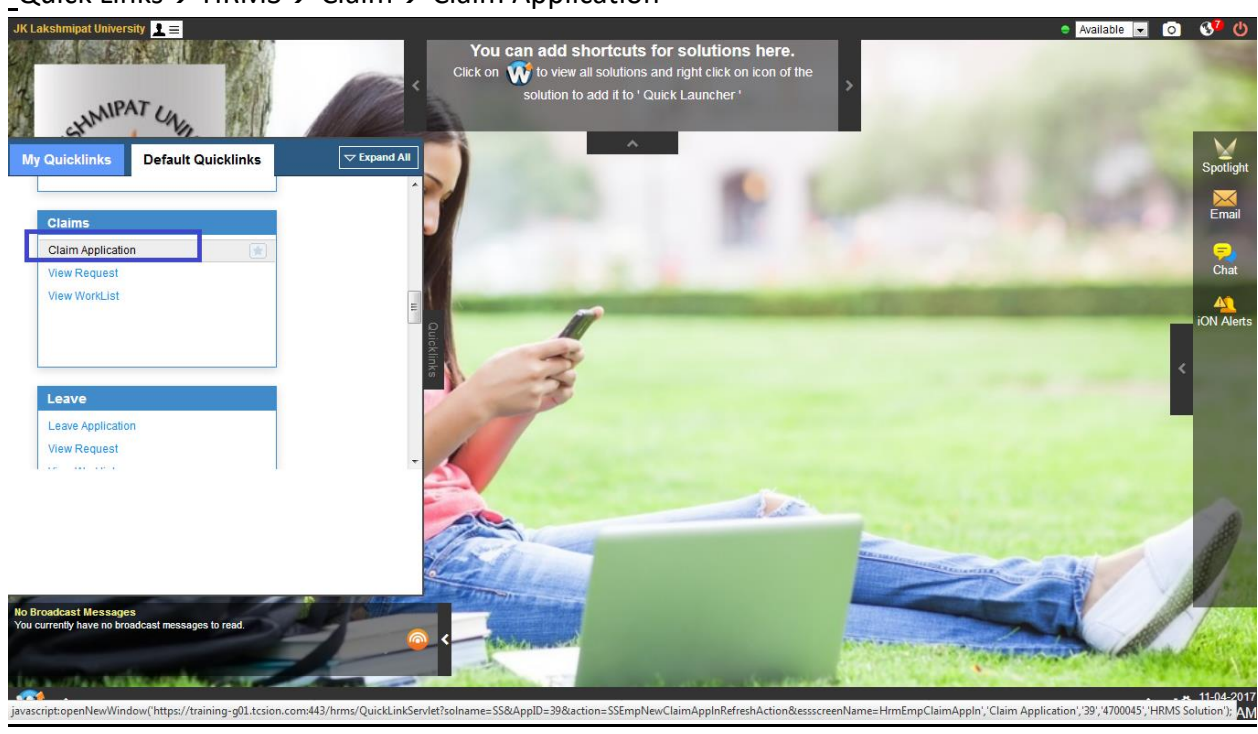

**1.** \_Quick Links  $\rightarrow$  HRMS  $\rightarrow$  Claim  $\rightarrow$  Claim Application

2. Fill in the relevant information → Upload the document(After Filling all the details) → Save button

| Claim Application -HRMS Solution            • Create         • Q. Search × Delete         • Create         • Create         • Doto         • Construction Details         • Claim Code         NCC-NATIONAL CON          • Claim Number         • Claim Number         • Claim Number         • Claim Status         • Claim Status |
|----------------------------------------------------------------------------------------------------|
| ● Create       Q Search       × Delete       ● 0 of 0       ☑         • Employee Number :       ● 0 of 0       ☑       ☑         • Application Details       -       Claim Code       NCC-NATIONAL CON ✓       Claim Number       Application Details         • Claim Code       NCC-NATIONAL CON ✓       Claim Number       Application Details       Claim Status         Upload File       Brossess       Total Amount       Claim Status       Claim Status                                                                                                    |
| Employee Number :      O 030     Employee Name : Devendra Bhavsar     Employee Status : A     Application Details     Claim Code NCC-NATIONAL CON      Claim Number     Claim Number     Devendra Bhavsar     Claim Status     Claim Status     Claim Status                                                                                                    |
| Application Details  Claim Code NCC-NATIONAL CON  Claim Number Application Date 11-App-2017  Upload File Forwseen Test Claim Uplot:  Max. Size limit: 5 MB Claim Status                                                                                                    |
| Claim Code NCC-NATIONAL CON      Claim Number Application Date 11-Apr-2017  Upload File Excesse Test Claim Uplot      Total Amount Claim Status                                                                                                    |
| Upload File Browse Test Claim Uplot (1)<br>Max. Size limit: 5 MB                                                                                                    |
| Upload File Browse Test Claim Uplos 🛞 Total Amount Claim Status                                                                                                    |
|                                                                                                    |
| Disbursement Details                                                                                                    |
| Sanctioned Amount Sanctioned Date JV Posting Date                                                                                                    |
| Expense Details                                                                                                    |
|                                                                                                    |
| 🔄 01-Apr-2017 🛗 02-Apr-2017 🛗 🔎 DA Only 😨 900                                                                                                    |
| □ 01-Apr-2017                                                                                                    |
| □ 01-Apr-2017                                                                                                    |
| □ 01-Apr-2017                                                                                                    |
| □ 01-Apr-2017                                                                                                    |
|                                                                                                    |
| 🔽 Add 🕅 Delete                                                                                                    |
| Save Reset                                                                                                    |
|                                                                                                    |
|                                                                                                    |
|                                                                                                    |
| 🕂 < Claim App                                                                                                    |
|                                                                                                    |

# **3.** Wait for Success message:

| Welcome: Prof. Devendra Bhav × +                                                                                               |                                        |                                                   |                | đ                     |
|----------------------------------------------------------------------------------------------------|----------------------------------------|---------------------------------------------------|----------------|-----------------------|
| ( ) ( ) ( ) ( ) https://training-g01.tcsion.com/SMBPortal/home                                                                 | G                                      | 🔍 Search 📩 📩                                      | 1 🛡 🕂 1        | n ≡                   |
| 🙆 Most Visited 🔺 JKLU 🛞 trng_iON 🛞 yahoomail 🛞 Prod_TCSiON <table-cell-rows> Sign in to Office 365 🛛 G Gmail</table-cell-rows> | G Google 🥥 WebEx Meeting Center 🔤 LX 🛛 | 😑 NP 🌀 Google 📙 From Internet Explorer 📙 From Int | ernet Explorer | »                     |
| JK Lakshmipat University 👤 🚍<br>Claim Application -HRMS Solution                                                               |                                        | <ul> <li>Avail</li> </ul>                         | able 👤 🧿       | <b>⊗" ()</b><br>– ≞ × |
|                                                                                                    |                                        | 💿 0 of 0 💿 💽                                      | l.             |                       |
| Success! Claim Application Submitted Successfully                                                                              |                                        |                                                   |                | ×                     |
| * Employee Number : 0030 Employee N                                                                                            | ame : Devendra Bhavsar                 | Employee Status : Active                          |                |                       |
| Application Details                                                                                                    |                                        |                                                   |                | Е                     |
| Claim Code NATIONAL CONFERENC Claim N                                                                                          | mber 2                                 | Application Date 11-Apr-2017                      |                |                       |
| Download File Test Claim Upload.pdf Total A                                                                                    | 28400.00                               | Claim Status Pending                              |                |                       |
| Disbursement Details                                                                                                    |                                        |                                                   |                | _                     |
| Sanctioned Amount 28400.00 Sanctioned                                                                                          | Date                                   | JV Posting Date 11-Apr-2017                       | 1              |                       |
| Expense Details                                                                                                    |                                        |                                                   |                | - 1                   |
| • Expense From Date     • Expense To Date     • Expense Type     • Claim Amount     • No.                                      | of Hours Customer Name Bill Number/    | Receipt Number Expense Reason/Details Supporting  | Document       | î.                    |
|                                                                                                    |                                        |                                                   |                |                       |
|                                                                                                    |                                        |                                                   |                |                       |
|                                                                                                    |                                        |                                                   |                |                       |
| Claim App                                                                                                    |                                        |                                                   | > <b>0</b> \$  | 12:02 PM              |
| 📀 🥝 📜 💽 📀 🖉 🔼                                                                                                    | <i>I</i>                               |                                                   | No 🔁 🌜 👖       | :02 PM<br>-Apr-17     |

**4.** Click on history Button to view next level of the application:

| Welco            | me: Prof. Devendra Bhav | × +        | •                               |                                                  |                      |                            |                      |             |                                   |      |         |          |             | P                 | ×             |
|------------------|-------------------------|------------|---------------------------------|--------------------------------------------------|----------------------|----------------------------|----------------------|-------------|-----------------------------------|------|---------|----------|-------------|-------------------|---------------|
| <b>(</b>         | A https://training      | g01.tcsion | .com/SMBPortal/home             |                                                  |                      |                            | G                    | Q Search    | b                                 | *    | Ê       |          | ÷           | 俞                 | ≡             |
| Most             | Visited 🌺 JKLU 🛞 tri    | ng_iON 🖪   | 🛛 yahoomail 🛞 Prod_TCSiON 🚦     | E Sign in to                                     | Office 365 🕒 Gmai    | Ġ Google 🥥 WebEx M         | eeting Center 🗠 LX 🍕 | NP G        | Google 🔒 From Internet Explorer 📒 | From | Intern  | et Explo | rer         |                   | »             |
| JK Laksh         | mipat University 👤 🚍    |            |                                 |                                                  |                      |                            |                      |             |                                   | •    | vailabl | e 🔻      | 0           | 8 <mark>7</mark>  | ወ             |
| Claim Ap         | oplication -HRMS S      | olution    | 😻 WorkFlow History - Mozilla Fi | refox                                            |                      |                            |                      |             |                                   |      |         |          |             | - 8               | ×             |
|                  | Download Fil            | e Test     | (i) 🔒 https://training-g01.tcs  | ion.com/hm                                       | ms/jsp/org_1/showHis | tory.jsp?entityID=2&workfl | wID=10&orgID=1154&e  | ntityTypeII | D=2003                            | 1—   |         |          |             |                   | ^             |
| WorkFlow History |                         |            |                                 |                                                  |                      |                            |                      |             |                                   |      |         |          |             |                   |               |
| Dist             | oursement Details       |            | Action taken By                 | Current St                                       | atus Modified On     | Comm                       | ents                 |             | Next Level                        | -    |         |          |             |                   |               |
|                  | Sanctioned Amou         | nt 28400   | Devendra Bhavsar                | NEW                                              | 2017-04-11           | New Request Raised         |                      | Review of C | laim Request Level 1              | 7    |         |          | 1           |                   |               |
| 🗖 Exp            | ense Details            |            | (Employee#0030)                 | ployee#0030) 12:02:52.0 Request Pending With ::: |                      |                            |                      |             |                                   |      |         |          |             |                   |               |
| _                |                         |            | Employee Name                   | Employee Name Employee Number User Id            |                      |                            |                      |             |                                   |      |         |          |             | *                 |               |
|                  | 01-Apr-2017             | 02-Apr-1   | Sonal Jain                      | 00                                               | 0074 1305813         |                            |                      |             |                                   |      |         |          | *           |                   |               |
|                  | 01-Apr-2017             | 02-Apr-1   |                                 |                                                  |                      | Close                      |                      |             |                                   | -    | No      |          | -           |                   |               |
|                  | 01-Apr-2017             | 02-Apr-1   |                                 |                                                  |                      |                            |                      |             |                                   | -    | No      |          | ~           | Ξ                 | =             |
|                  | 01-Apr-2017             | 02-Apr-1   |                                 |                                                  |                      |                            |                      |             |                                   | -    | No      |          | ~           |                   |               |
| •                | 01-Apr-2017             | 02-Apr-1   |                                 |                                                  |                      |                            |                      |             |                                   |      | NO      |          | -           |                   |               |
| Ŧ Add            | Delete                  |            |                                 |                                                  |                      |                            |                      |             |                                   |      |         | ٢        |             | 60                |               |
|                  |                         |            |                                 |                                                  |                      |                            |                      |             |                                   |      |         |          |             |                   |               |
|                  |                         |            |                                 |                                                  |                      |                            |                      |             |                                   |      |         |          |             |                   | <b>T</b>      |
|                  |                         |            |                                 |                                                  |                      |                            |                      |             |                                   |      |         |          |             |                   |               |
|                  |                         |            |                                 |                                                  |                      |                            |                      |             |                                   |      |         |          |             |                   |               |
|                  |                         |            |                                 |                                                  |                      |                            |                      |             |                                   |      |         |          |             |                   |               |
| 🐨                | Claim App               |            |                                 |                                                  |                      |                            |                      |             |                                   |      |         | >        | 0           | 11-04-<br>12:04   | -2017<br>4 PM |
| <b>@</b>         | 8                       |            |                                 |                                                  | M 🛃                  | <b>I</b>                   |                      |             |                                   |      | - R     | 1        | <b>2</b> 11 | 2:04 PM<br>Apr-17 | 1             |

**5.** Quick Links  $\rightarrow$  HRMS  $\rightarrow$  Claim  $\rightarrow$  View request(to see the status of your claim Application)

| w     | elcome: Prof. Dev | rendra Bhav × H         | ŀ                                         |                                                                 |                   |                     |               |                 |                       |                 |            |              | f                        | ×                 |
|-------|-------------------|-------------------------|-------------------------------------------|-----------------------------------------------------------------|-------------------|---------------------|---------------|-----------------|-----------------------|-----------------|------------|--------------|--------------------------|-------------------|
| •     | ) 🛈 🛞 🖴   http    | s://training-g01.tcsion | com/SMBPortal/ho                          | me                                                              |                   |                     | G             | Q, Search       |                       |                 | ★   自      | 01           | ▶ ♠                      | ≡                 |
| 2 N   | Aost Visited 🔺 .  | IKLU 🛞 trng_iON 🧃       | 👂 yahoomail 🛞 Pr                          | od_TCSiON <table-cell-rows> Sign in to Office</table-cell-rows> | 365 G Gmail G Goo | gle 🥥 WebEx Meeting | Center 🔤 LX 🌖 | 🕨 NP Ġ Google 📒 | From Inte             | rnet Explorer 🔒 | From Inte  | rnet Explore | r                        | *                 |
| JK La | akshmipat Unive   | rsity 👤 🚍               |                                           |                                                                 |                   |                     |               |                 |                       |                 | Availa     | ble 💌        | 0 8                      | 7 ወ               |
| View  | Request -HR       | MS Solution             |                                           |                                                                 |                   |                     |               |                 |                       |                 |            |              |                          | 8 ×               |
| +     | Create Q So       | earch 🗙 Delete          | 🖨 Print                                   |                                                                 |                   |                     |               |                 | <ul> <li>0</li> </ul> | of 0 💿          |            |              |                          |                   |
| -     | Modify Search     |                         |                                           |                                                                 |                   |                     |               |                 |                       |                 |            |              |                          |                   |
|       | Claim Number      | Employee Na             | me                                        | Claim Name                                                      | Applied           | imount Da           | ite Applied   | Approved Amo    | unt                   | Approval Dat    | е          | Status       |                          |                   |
|       | 2                 | <b>De</b><br># 003      | vendra Bhavsar<br>30, Assistant Professor | NATIONAL CON                                                    | FEREN 2           | 3400.00 11          | I-Apr-2017    |                 |                       |                 |            | Pending      |                          |                   |
|       |                   |                         |                                           |                                                                 |                   |                     |               |                 |                       | ٥               | 1 of 1     | 0            | 60                       |                   |
|       |                   |                         |                                           |                                                                 |                   |                     |               |                 |                       |                 |            |              |                          |                   |
|       |                   |                         |                                           |                                                                 |                   |                     |               |                 |                       |                 |            |              |                          |                   |
|       |                   |                         |                                           |                                                                 |                   |                     |               |                 |                       |                 |            |              |                          |                   |
|       |                   |                         |                                           |                                                                 |                   |                     |               |                 |                       |                 |            |              |                          |                   |
|       |                   |                         |                                           |                                                                 |                   |                     |               |                 |                       |                 |            |              |                          |                   |
|       |                   |                         |                                           |                                                                 |                   |                     |               |                 |                       |                 |            |              |                          |                   |
|       |                   |                         |                                           |                                                                 |                   |                     |               |                 |                       |                 |            |              |                          |                   |
|       |                   |                         |                                           |                                                                 |                   |                     |               |                 |                       |                 |            |              |                          |                   |
|       |                   |                         |                                           |                                                                 |                   |                     |               |                 |                       |                 |            |              |                          |                   |
|       |                   |                         |                                           |                                                                 |                   |                     |               |                 |                       |                 |            |              |                          |                   |
| Ŵ     | < View I          | Requ                    |                                           |                                                                 |                   |                     |               |                 |                       |                 |            | >            | O <sup>*</sup> 11-<br>12 | 04-2017<br>:06 PM |
| •     | ) 🌔               |                         |                                           |                                                                 | R 📕 🧭             |                     |               |                 |                       |                 | <u>~</u> [ | 8 🗊 🕼        | 12:06<br>11-Ap           | PM<br>r-17        |

#### **Claim Approval By Authorities**

1. Quick Links  $\rightarrow$  HRMS  $\rightarrow$  Claim  $\rightarrow$  View Work list

| Welcome: Dr. Sonal Jain        | × +                                 |                                                  |                      |                           |                      |                              |                                                                        | 7 <b>×</b>        |
|--------------------------------|-------------------------------------|--------------------------------------------------|----------------------|---------------------------|----------------------|------------------------------|------------------------------------------------------------------------|-------------------|
| 🗲 🛈 👁 🔒   https://trai         | ining-g01.tcsion.com/SMBPortal/home |                                                  |                      | C                         | Q Search             | 📩 📩                          | ) <b>V +</b> A                                                         | ≡                 |
| 🖻 Most Visited 🎄 JKLU 🤅        | 🕭 trng_iON 🛞 yahoomail 🛞 Prod_T     | CSiON <mark></mark> Sign in to Office 365 🛭 G Gn | nail Ġ Google 🥥 WebE | x Meeting Center 🛯 🗠 LX 🎈 | 🕨 NP 🕒 Google 🔒 From | Internet Explorer 🔒 From Int | ternet Explorer                                                        | >                 |
| JK Lakshmipat University       | 1=                                  |                                                  |                      |                           |                      | e Avai                       | lable 💌 💿 🤇                                                            | <mark>97</mark> ڻ |
| View WorkList -HRMS            | Solution                            |                                                  |                      |                           |                      |                              | -                                                                      | · ē ×             |
| + Create Q Search              | 🗙 Delete 🛛 🖨 Print                  |                                                  |                      |                           | ٢                    | 0 of 0 💿 🚺 🚺                 | 0                                                                      |                   |
| ➡ Modify Search                |                                     |                                                  |                      |                           |                      |                              |                                                                        |                   |
| Claim Number                   | Employee Name                       | Claim Name                                       | Applied Amount       | Date Applied              | Approved Amount      | Approval Date                | Status                                                                 |                   |
| <u>3</u>                       | #0030, Assistant Professor          | CHILDREN EDUCATIO                                | 3000.00              | 11-Apr-2017               |                      |                              | Pending                                                                |                   |
| 2                              | # 0030, Assistant Professor         | NATIONAL CONFEREN                                | 28400.00             | 11-Apr-2017               |                      |                              | Pending                                                                |                   |
|                                |                                     |                                                  |                      |                           |                      | 💿 1 of 1                     |                                                                        |                   |
|                                |                                     |                                                  |                      |                           |                      |                              |                                                                        |                   |
|                                |                                     |                                                  |                      |                           |                      |                              |                                                                        |                   |
|                                |                                     |                                                  |                      |                           |                      |                              |                                                                        |                   |
|                                |                                     |                                                  |                      |                           |                      |                              |                                                                        |                   |
|                                |                                     |                                                  |                      |                           |                      |                              |                                                                        |                   |
|                                |                                     |                                                  |                      |                           |                      |                              |                                                                        |                   |
|                                |                                     |                                                  |                      |                           |                      |                              |                                                                        |                   |
|                                | _                                   |                                                  |                      |                           |                      |                              |                                                                        | -04-204           |
| https://training-g01.tcsion.co | m/hrms/LinkHrmEmpCImApp.do?vflag=   | true&temp=true&txtClaimNo=3                      |                      |                           |                      |                              | > <b>0</b> 8 12                                                        | 2:15 PI           |
| 👌 🌔 📑                          |                                     | 🥑 📉 🔛                                            |                      |                           |                      | <u>م</u>                     | Image: Non-state         12:11           Image: Non-state         11-A | pr-17             |

2. Click over claim number to open the claim application:

|                                   |                                                 | · ·                                                                 | ·                    |                         |                    |                            |                  | 1000              | 1                 |
|-----------------------------------|-------------------------------------------------|---------------------------------------------------------------------|----------------------|-------------------------|--------------------|----------------------------|------------------|-------------------|-------------------|
| Welcome: Dr. Sonal Jair           | n × +                                           |                                                                     |                      |                         |                    |                            |                  | - ¢               | ×                 |
| ( ) ( ) ( ) https://t             | training-g01. <b>tcsion.com</b> /SMBPortal/home |                                                                     |                      | G                       | Q, Search          | *                          | ≜ 🛡 🛛            |                   | ≡                 |
| 🙆 Most Visited 🌸 JKLU             | J 🛞 trng_iON 🛞 yahoomail 🛞 Prod_T               | CSiON <table-cell-rows> Sign in to Office 365 🛛 G</table-cell-rows> | nail Ġ Google 🥥 WebE | x Meeting Center 🔤 LX 🤘 | NP G Google 🔒 From | Internet Explorer 🔒 From I | nternet Explorer |                   | »                 |
| JK Lakshmipat University          | y 👤 🗐                                           |                                                                     |                      |                         |                    | e Ava                      | ilable 💌 🧯       | ) 🔮               | <mark>2</mark> () |
| View WorkList -HRM                | S Solution                                      |                                                                     |                      |                         |                    |                            |                  | -                 | ₽ ×               |
| + Create Q Searc                  | ch 🗙 Delete 🛛 🖨 Print                           |                                                                     |                      |                         | ۲                  | 0 of 0 💿                   | 0                |                   |                   |
| <ul> <li>Modify Search</li> </ul> |                                                 |                                                                     |                      |                         |                    |                            |                  |                   |                   |
|                                   |                                                 |                                                                     |                      |                         |                    |                            |                  |                   |                   |
| Claim Number                      | Employee Name                                   | Claim Name                                                          | Applied Amount       | Date Applied            | Approved Amount    | Approval Date              | Status           |                   |                   |
| 3                                 | Devendra Bhavsar                                | CHILDREN EDUCATIO                                                   | 3000.00              | 11-Apr-2017             |                    |                            | Pending          |                   |                   |
|                                   | # 0030, Assistant Professor                     |                                                                     |                      |                         |                    |                            | -                |                   |                   |
| 2                                 | # 0030, Assistant Professor                     | NATIONAL CONFEREN                                                   | 28400.00             | 11-Apr-2017             |                    |                            | Pending          |                   |                   |
|                                   |                                                 |                                                                     |                      |                         |                    | 1 of 1                     |                  | 60                |                   |
|                                   |                                                 |                                                                     |                      |                         |                    |                            |                  |                   |                   |
|                                   |                                                 |                                                                     |                      |                         |                    |                            |                  |                   |                   |
|                                   |                                                 |                                                                     |                      |                         |                    |                            |                  |                   |                   |
|                                   |                                                 |                                                                     |                      |                         |                    |                            |                  |                   |                   |
|                                   |                                                 |                                                                     |                      |                         |                    |                            |                  |                   |                   |
|                                   |                                                 |                                                                     |                      |                         |                    |                            |                  |                   |                   |
|                                   |                                                 |                                                                     |                      |                         |                    |                            |                  |                   |                   |
|                                   |                                                 |                                                                     |                      |                         |                    |                            |                  |                   |                   |
|                                   |                                                 |                                                                     |                      |                         |                    |                            |                  |                   |                   |
|                                   |                                                 |                                                                     |                      |                         |                    |                            |                  | <b>- 6</b> 11-0   | 04-2017           |
|                                   |                                                 |                                                                     |                      |                         |                    |                            | ~                | 12:               | 16 PN             |
|                                   | 🗒 🖸 🚺 🚺                                         | 🕑 📉 📉 🕨                                                             |                      |                         |                    |                            | No 🔁 😡           | 12:16 F<br>11-Apr | -17               |

3. Download the attchment if required  $\rightarrow$  Take required action over the application

| JK Lakshmipat University 上 🚍                                                                                                    | 😑 Available 💌 | $\overline{0}$ | 💞 🖑                  |        |
|----------------------------------------------------------------------------------------------------|---------------|----------------|----------------------|--------|
| View WorkList -HRMS Solution                                                                                                    |               |                | — @ ×                |        |
| Application Details                                                                                                    |               |                |                      |        |
|                                                                                                    |               | -              |                      | I      |
| Claim Code NATIONAL CONFERENC Claim Number 2 Application Date                                                                                                    | 11-Apr-2017   |                |                      | I      |
| Download File Test Claim Unload off Total Amount 20400.00 Claim Status                                                                                                    | Ponding       | 1              |                      | I      |
|                                                                                                    | T enung       |                | -                    |        |
| Disbursement Details                                                                                                    |               |                |                      | 1      |
| Sanctioned Bate IV Posting Data                                                                                                    | 11 Apr 2017   | 1 66           |                      | 1      |
| Cancillon Cancillon Cancil | 11-Api-2017   |                |                      | 1      |
| Expense Details                                                                                                    |               |                |                      | 1      |
|                                                                                                    |               |                | -                    | 1      |
| 01-Apr-2017 02-Apr-2017 DA Only 900.00                                                                                                    | No            | ~              |                      | 1      |
| 01-Apr-2017 02-Apr-2017 TA Only 12000.00                                                                                                    | No            | *              |                      | l      |
| 01-Apr-2017 02-Apr-2017 Accmodalion Charges 10000.00                                                                                                    | No            | -              |                      |        |
| 01-Apr-2017 02-Apr-2017 Local Conveyances C 500.00                                                                                                    | No            | w              |                      | 1      |
| 01-Apr-2017 02-Apr-2017 Registration Charges 5000.00                                                                                                    | No            | -              |                      | 1      |
| ۲ ( III                                                                                                    |               |                | P                    | 1      |
| T Add                                                                                                    | 🔾 1 of 1 🔘    |                |                      | 1      |
|                                                                                                    |               |                |                      | l      |
|                                                                                                    |               |                |                      | 1      |
| Comments                                                                                                    |               |                |                      | 1      |
| Recommended Not Recommended History                                                                                                    |               |                |                      | 1      |
|                                                                                                    |               |                |                      | 1      |
|                                                                                                    |               |                |                      |        |
|                                                                                                    |               |                |                      |        |
|                                                                                                    |               |                |                      |        |
|                                                                                                    |               |                |                      |        |
| View Work                                                                                                    | >             | 0              | 11-04-201<br>12:16 P | 7<br>M |
|                                                                                                    |               |                | 12.101               | -      |

(Click on back Button to go back to previous screen )

#### **Online Feedback system for student**

Step 1. Student will login using self service (www.tcsion.com/SelfServices)

Step 2. Click on Digital Campus -- $\rightarrow$  Submit Feedback as attached snapshot.

| $\leftarrow \Rightarrow$                  | C Secure https://g01.tcsion.com/SelfS                                                               | ervices/home?urn=82         | 2953551#                       |                                                                    |               |                                             | ቻ <u>አ</u> - ፡                                                                          |
|-------------------------------------------|----------------------------------------------------------------------------------------------------|-----------------------------|--------------------------------|--------------------------------------------------------------------|---------------|---------------------------------------------|-----------------------------------------------------------------------------------------|
| Click t                                   | o go back, hold to see history TCS iON Cloud ERP                                                    | fc 🔯 Mail - erp admir       | i - Ou 😑 Hindi N               | lews, Hindi Ne 🛛 😭 (3) Facebook 🛛 G                                | mail          |                                             |                                                                                         |
|                                           |                                                                                                    |                             | iڻ                             | N Self Service                                                     |               |                                             | 10 S 📲 🕄 🕲                                                                              |
| <b>h</b> W                                | elcome to iON Widget Gallery                                                                        |                             |                                |                                                                    |               |                                             |                                                                                         |
| ₹ø                                        | Digital Campus                                                                                      | ~                           | Widget Type                    | All                                                                | ~             | Search                                      | 60                                                                                      |
| _                                         | Communication                                                                                       |                             | Student Period                 | I wise Attendance                                                  |               | Program Detail                              |                                                                                         |
| 窳                                         | Submit Feeback                                                                                      |                             |                                | Description:                                                       |               |                                             | Description:                                                                            |
| si ka ka ka ka ka ka ka ka ka ka ka ka ka | Faculty Exam And grading                                                                            | letable of Student          | Student-<br>Attendance         | A widget that gives information about St<br>Attendance             | udent Penod   | 1                                           | A simple widget which displays your program details.                                    |
| <u> </u>                                  | Capture Regular/Backlog M<br>Process Marks                                                          | Add to Page                 | Digital Campus                 |                                                                    | + Add to Page | Digital Campus                              | ♣Add to Page                                                                            |
|                                           | Hostel                                                                                              |                             | Student Weekh                  | y Timetable                                                        |               | Student Period                              | wise Attendance-Graphi                                                                  |
|                                           | Approve Hostel Leave Requ<br>Manage Hostel Request<br>My Hostel Attendance<br>Apply for Room Change | y enrolled                  | Student<br>Weekly<br>Timetable | Description:<br>A widget which displays the Weekly Tim<br>student. |               | Subject<br>wise<br>attendance<br>percentage | Description:<br>Graphical analysis of period wise attendance of a<br>particular student |
|                                           | Library and Letter                                                                                  | Add to Page                 | Digital Campus                 |                                                                    | Add to Page   | Digital Campus                              | Add to Page                                                                             |
|                                           | My Library                                                                                          |                             |                                |                                                                    |               |                                             |                                                                                         |
|                                           | Student Academics                                                                                   |                             |                                |                                                                    |               |                                             |                                                                                         |
|                                           | My Calendar                                                                                         |                             |                                |                                                                    |               |                                             |                                                                                         |
|                                           | My Online Course Detail                                                                             |                             |                                |                                                                    |               |                                             |                                                                                         |
|                                           | Student and Faculty Timet                                                                           |                             |                                |                                                                    |               |                                             |                                                                                         |
|                                           | View Leave                                                                                          |                             |                                |                                                                    |               |                                             | ( 1 of 2 > ))                                                                           |
| Copyrigh                                  | t © 2017 Tata Consultancy Services   Terms of Use   Privacy F                                       | Policy   Version 10.04.00.0 | 1                              |                                                                    |               |                                             | TATA CONSULTANCY SERVICES                                                               |

A new screen will open.

Step 3. After filling the desired information click on search. List of feedback will show as snapshot.

| s 🗠 iON]   | Learning Exchan 🛛 🛤 TCS iON ( | Cloud ERP fo 🧕 Ma | il - erp admin - Ou | 😑 Hindi News, Hindi Ne    | (3) Faceboo        | c M Gmail          |              |                   |          |          |           |
|------------|-------------------------------|-------------------|---------------------|---------------------------|--------------------|--------------------|--------------|-------------------|----------|----------|-----------|
|            |                               |                   |                     | iCN   Self S              | ervice             |                    |              |                   | 18       | s 🕚      | 1 🖩 - 🛛 🕄 |
| ubmit Feel | back                          |                   |                     |                           |                    |                    |              |                   |          |          |           |
| Searc      | ch                            |                   |                     |                           |                    |                    |              |                   | Select F | Filter   |           |
| Feed       | back Name                     | Fee               | dback For           |                           | Window             |                    |              | Window Start Date |          |          |           |
| S          | elect One                     | ~                 | Select One          | ~                         | Select Or          | e                  | $\sim$       |                   |          |          |           |
| Wind       | ow End Date                   | Fee               | dback Status        |                           |                    |                    |              |                   |          |          |           |
|            |                               | E Pe              | nding               | $\sim$                    |                    |                    |              |                   |          |          |           |
| Searc      | h Listing                     |                   |                     | Search                    | Reset              | Save Filter        |              |                   |          |          | ^         |
| Sele       | ct Feedback Name              | FeedBack Type     | FeedBack For        |                           |                    | Window             | Window Start | Date Window       | End Date | Status   | Action    |
| ۲          | Feedback 2017 demo            | Subject's Faculty | DEVENDRA BH         | HAVSAR For Subject Wirele | ss Networks        | Feedback 2017 demo | 2017-08-10   | 2017-08-          | 15       | Pending  |           |
| Showi      | ing 1-1 of 1 Results          |                   |                     | Result loa                | ided in 0.177 Secs |                    |              |                   | KK K     | Page 1 o | if 1 > ≫l |
| •          |                               |                   |                     |                           |                    |                    |              |                   |          |          |           |
|            |                               |                   |                     |                           |                    |                    |              |                   |          |          |           |

Step 4. Click on submit button for the desired the feedback to be given. A new window will open with Feedback information as snapshot. Click to Proceed.

| Feedback       Feedback 2017 demo         Feedback       Feedback 2017 demo         Feedback       Instructions to Submit Feedback         Instructions       Instructions         Fields with (*) are mandatory and essential to be filled in by the candidate.       Click on Next button to go to the next page and Previous uturn to go to the previous page.         The No. marker on the page enables you to go to the desired page directly.       Click to Proceed |
|----------------------------------------------------------------------------------------------------|
| Feedback For-Faculty Subject IDEVENDRA BHAVSAR For Subject Wireless Networks         Instructions to Submit Feedback         Instructions to Submit Feedback         Fields with (*) are mandatory and essential to be filled in by the candidate.<br>Click on Next button to go to the next page and Previous button to go to the previous page.<br>The No. marker on the page enables you to go to the desired page directly.         Click to Proceed                    |
| Instructions to Submit Feedback Instructions Fields with (*) are mandatory and essential to be filled in by the candidate. Click on Next button to go to the next page and Previous button to go to the previous page. The No. marker on the page enables you to go to the desired page directly. Click to Proceed Click to Proceed                                                                                                    |
| Instructions Fields with (*) are mandatory and essential to be filled in by the candidate. Click on Next button to go to the next page and Previous button to go to the previous page. The No. marker on the page enables you to go to the desired page directly. Click to Proceed                                                                                                    |
| Fields with (*) are mandatory and essential to be filled in by the candidate.<br>Click on Next button to go to the next page and Previous button to go to the previous page.<br>The No. marker on the page enables you to go to the desired page directly.<br>Click to Proceed                                                                                                    |
| Click to Proceed                                                                                                    |
|                                                                                                    |
|                                                                                                    |
|                                                                                                    |
|                                                                                                    |
|                                                                                                    |
|                                                                                                    |
|                                                                                                    |
|                                                                                                    |

Step 5. Feedback contain category wise questions. As snapshot.

| 🗎 Secure   https://g01.tcsion.com/cms/CheckUniqueKeyStatusAction?uniquekey<br>DNJ Learning Exchan 🚧 TCS iON Cloud ERP fc 🔯 Mail - erp admin - O. 😑 Hindi News | /alue=@@45155941453@@<br>, Hindi N∈ 📑 (3) Facebook ↑ | 1154@@9520@<br><mark>1</mark> Gmail | 0@1330239@@     | 5@@8@@-99     | 9@@5@@1330239@@1@@4.            |
|----------------------------------------------------------------------------------------------------|------------------------------------------------------|-------------------------------------|-----------------|---------------|---------------------------------|
| Exercise A Constants                                                                                                    | 0                                                    |                                     | $\mathbf{i}$    | Feedback :    | <b>i<b>じい</b><br/>2017 demo</b> |
| Feedback For-Faculty Subject :DEVENDRA BHAVSAR For                                                                                                    | Subject Wireless Network                             | s                                   |                 |               | 0                               |
| ABOUT THE COURSE                                                                                                    | Strongly<br>Disagree                                 | Disagree                            | Not Sure        | Agree         | Strongly Agree                  |
|                                                                                                    | <i>s</i>                                             | 0                                   | 0               | 0             | 0                               |
| The course is well designed and well structured? *                                                                                                    | Remar                                                | ks                                  |                 |               |                                 |
|                                                                                                    |                                                      |                                     |                 | Maximum       | 500 characters                  |
|                                                                                                    | 0                                                    | -                                   | 0               | 0             | 0                               |
| The course contents are relevant? *                                                                                                    | Remar                                                | ks                                  |                 |               |                                 |
|                                                                                                    |                                                      |                                     |                 | Maximum       | 500 characters                  |
|                                                                                                    | 0                                                    | 0                                   | <b>—</b>        | 0             |                                 |
|                                                                                                    |                                                      | A                                   | Please fill the | text which ar | e marked as (*).                |
| Copyright © 2017 Tata Consultancy Services   Terms of Use   Privacy Policy   Solution                                                                         | Version :10.00.02.08 - DDF Versior                   | :10.03.00.01                        |                 | τατα          | CONSULTANCY SERVICES            |

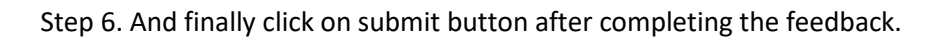

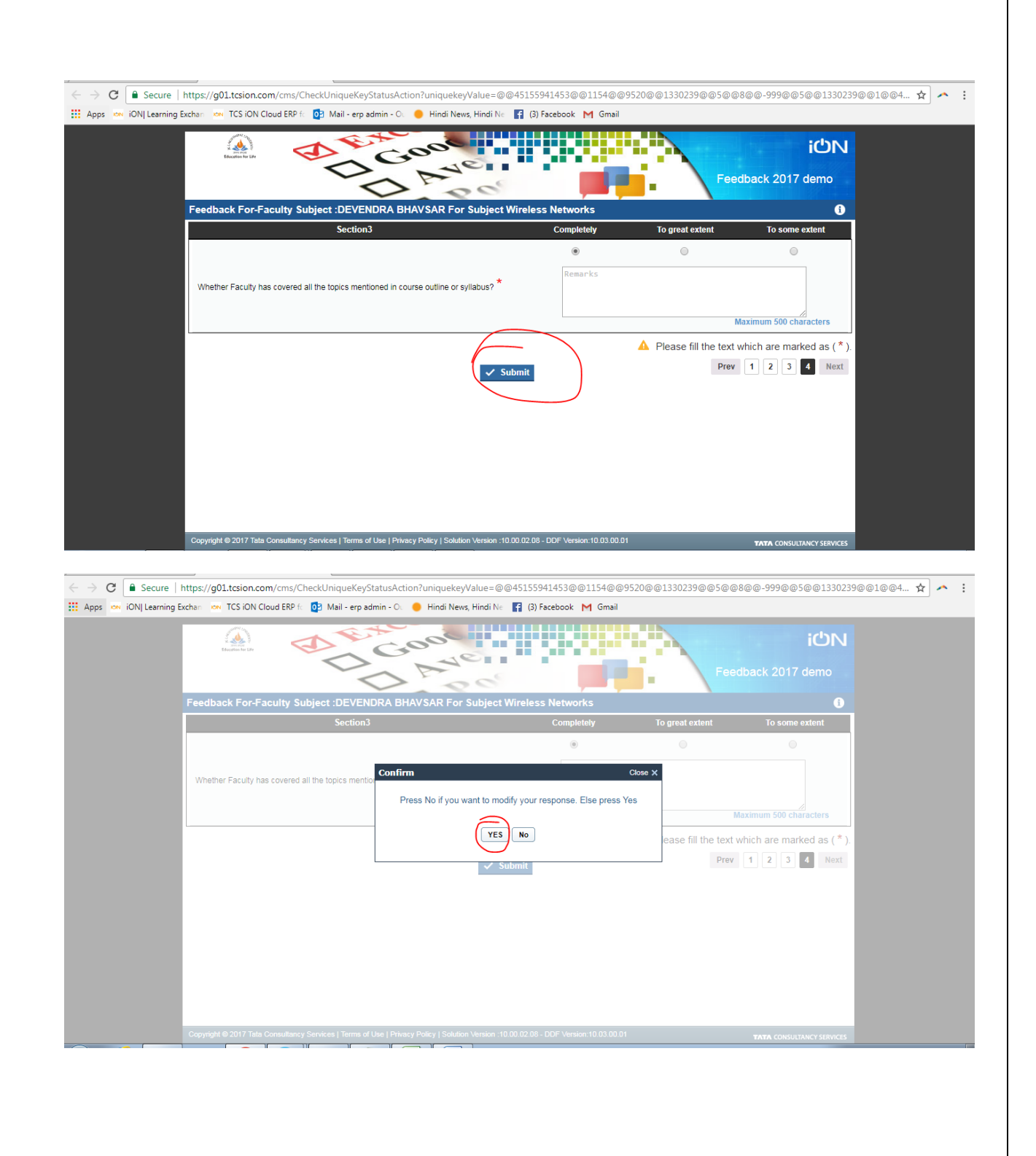

| ← → C  Secure   htt                   | ttps:/g01.tcsion.com/cms/CheckUniqueKeyStatusAction?uniquekeyValue=@@45155941453@@1154@@9520@@1330239@@5@@8@@999@@5@@1330239@@1@@4                               | ☆ ^ |  |
|---------------------------------------|----------------------------------------------------------------------------------------------------|-----|--|
| Apps ion iON Learning Exch            | chan 🚥 TCS ION Cloud ERP 🗈 🔯 Mail - erp admin - Oc 🥚 Hindi News, Hindi Ne 🎇 (3) Facebook M Gmail                                                                 |     |  |
|                                       | idn<br>Feedback 2017 demo                                                                                                    |     |  |
| l l l l l l l l l l l l l l l l l l l | Feedback For-Faculty Subject :DEVENDRA BHAVSAR For Subject Wireless Networks                                                                                     |     |  |
|                                       | ✓ Thank you for participating in this survey.                                                                                                    |     |  |
| Yc                                    | four responses will help us serve you better. We greatly appreciate your time and feedback.                                                                      |     |  |
|                                       | Close                                                                                                    |     |  |
|                                       |                                                                                                    |     |  |
|                                       |                                                                                                    |     |  |
|                                       |                                                                                                    |     |  |
|                                       |                                                                                                    |     |  |
|                                       |                                                                                                    |     |  |
|                                       |                                                                                                    |     |  |
|                                       |                                                                                                    |     |  |
|                                       |                                                                                                    |     |  |
|                                       |                                                                                                    |     |  |
|                                       |                                                                                                    |     |  |
|                                       |                                                                                                    |     |  |
|                                       |                                                                                                    |     |  |
| (                                     | Copyright @ 2017 Tatla Consultancy Services   Terms of Use   Privacy Policy   Solution Version -10.00.02.08 - DDF Version -10.03.00.01 TATA CONSULTANCY SERVICES |     |  |

HR - Process – New Employee Creation

Step 1: HRMS  $\rightarrow$  Recruitment  $\rightarrow$  Vacancy  $\rightarrow$  Create Vacancy

| 🛥 Mail - erp admin - Outlook 🛛 🗙 🗍         | Velcome: Mr. Preetam Singh        | C × New Tab              | ×                     | +                                                                      |                    |                         |             |                |                   | -                   |           |
|--------------------------------------------|-----------------------------------|--------------------------|-----------------------|------------------------------------------------------------------------|--------------------|-------------------------|-------------|----------------|-------------------|---------------------|-----------|
| ) (i) (a)   https://training-g01.tcsion.c- | om/SMBPortal/home                 |                          |                       |                                                                        | C Q as off now     |                         | → ☆ 自       |                | ↓ 佘               | ø                   | ÷         |
| fost Visited 🦂 JKLU 🛞 yahoomail 🤅          | 🕽 trng_iON 🛞 Prod_TCSiO           | N 📕 Sign in to Office 30 | 55 M Gmail G Goog     | le 🥥 WebEx Meeting Cent                                                | er 🚥 LX 😑 NP       |                         |             |                |                   |                     |           |
| akshmipat University Last login deta       | ils: Fri, Feb 26, 2016 09:47:     | 36 Type: Webtop          |                       |                                                                        |                    | <ul> <li>Ava</li> </ul> | ilable 💌 O  | Q              | S <sup>31</sup> 2 | <sup>^</sup> 0      |           |
| /IS Solution                               |                                   |                          |                       |                                                                        |                    |                         |             |                |                   |                     |           |
|                                            |                                   |                          | iC                    | אט   HRMS                                                              |                    |                         |             |                |                   |                     |           |
| me Org-Setup Recruitment                   | Employee Management               | Employee Benefits        | Leave & Attendance    | Employee Movement                                                      | Talent Management  |                         |             |                |                   |                     |           |
| Create Vacancy (* Mandatory F              | ields )                           |                          |                       |                                                                        |                    |                         |             |                |                   |                     |           |
| Create Q Search X Delete                   |                                   |                          |                       |                                                                        |                    | 🕥 1 of 1 🌀              |             | 3              |                   | *                   |           |
| ancy Attributes                            |                                   |                          |                       |                                                                        |                    |                         |             |                |                   |                     |           |
| Vacancy Number Vac 201                     | 6                                 |                          | * Entry Mode          | Advertisement,Campus<br>Recruitment,Force<br>Application,Referral,Cons | -<br>G             | * Vacancy Start Date    | 01-Jan-2016 |                |                   |                     |           |
| * Media Type                               | nic Media 🗾 🔺<br>edia<br>Aedia    |                          | Media Name            |                                                                        |                    | Description             |             |                |                   |                     |           |
| Minimum Written Score                      |                                   | *                        | Application Last Date | 31-Dec-2016                                                            | <b></b>            | Expected Closure Date   |             |                |                   |                     |           |
| Actual Closure Date                        | Ē                                 |                          | Examination Date      |                                                                        | <b></b>            | Recruitment Workflow    | Sele        | ct             | Ŧ                 |                     |           |
| * Status Oper                              | 1 <b>~</b>                        |                          | On Hold From          |                                                                        | 1000               | On Hold To              |             |                | 1                 |                     |           |
| On Hold Reason                             |                                   |                          | * Vacancy Type        | External                                                               |                    |                         |             |                |                   |                     |           |
| incy Details                               |                                   |                          |                       |                                                                        |                    |                         |             |                | 📤 Data I          | Jpload              |           |
| * Grade                                    | * Designation                     | DepartmentA              | NorkGroup             | * Location                                                             | Reservation Catego | ery * Total Vaca        | ICY         | Vacancy        | v Filled          |                     |           |
|                                            |                                   |                          | Sa                    | ive Reset                                                              |                    |                         |             |                |                   |                     |           |
| oyright © 2016 Tata Consultancy Services   | Terms of Use   Privacy Policy   \ | Version 17.00.13         |                       |                                                                        |                    |                         |             | <b>ΤΛΤΛ</b> CO | NSULTAN           | CY SERVI            | C         |
| 🕈 < Campus Ma HRI                          | MS                                |                          |                       |                                                                        |                    |                         |             | >              | 남 :               | <b>29-</b> 0<br>5:3 | 02-<br>30 |
|                                            | O 🕘 6                             | 🧭 💘 👔                    |                       |                                                                        |                    |                         |             | . 🖻 🗄          | 17 48             | 5:30 F              | PM<br>201 |

Step 2: Add Vacancy Details and number in below list  $\rightarrow$  Save

| $\sim$   | Mail - erp admin - Ou     | utlook ×     | Welcome: Mr. Preetan          | n Singh C    | × New Tab         |             | ×                      | +                           |         |                      |                             |                    |        |             |                         | ð X            |
|----------|---------------------------|--------------|-------------------------------|--------------|-------------------|-------------|------------------------|-----------------------------|---------|----------------------|-----------------------------|--------------------|--------|-------------|-------------------------|----------------|
| (        | (i) 🔒   https://trainin   | ng-g01.tcsic | n.com/SMBPortal/home          |              |                   |             |                        |                             |         | ල් 🔍 as off now      | ÷                           | ☆ ₫                |        | + 1         | r (9                    | =              |
| Mo       | ost Visited 🧆 JKLU 🛞      | yahooma      | il 🛞 trng_iON 🛞 Prod          | _TCSiON      | Sign in to Office | 365 M Gm    | ail <mark>G</mark> God | ogle 🥥 WebEx Meeting Ce     | enter 🤹 | 🖦 LX 😑 NP            |                             |                    |        |             |                         |                |
| JK La    | kshmipat University L     | Last login d | etails: Fri, Feb 26, 2016     | 09:47:36     | Type: Webtop      |             |                        |                             |         |                      | <ul> <li>Availat</li> </ul> | le 💌               | o C    | L 🚱         | 2                       | <u>ව</u> (එ    |
| HRM      | S Solution                |              |                               |              |                   |             |                        |                             |         |                      |                             |                    |        |             | -                       | - 8 ×          |
|          |                           |              |                               |              |                   |             |                        | ION   HRMS                  |         |                      |                             |                    |        |             |                         | - ?            |
| Hom      | e Org-Setup R             | tecruitmen   | Employee Manager              | ment E       | mployee Benefits  | Leave &     | Attendanc              | e Employee Movemen          | it T    | alent Management     |                             |                    |        |             |                         | Þ              |
| $\equiv$ | Create Vacancy (          | * Mandato    | ry Fields )                   |              |                   |             |                        |                             |         |                      |                             |                    |        |             |                         |                |
|          | Minimum Written S         | Score        |                               |              | *                 | Application | Last Date              | 31-Dec-2016                 | 6       | E                    | xpected Closure Date        |                    |        | Ê           | i i                     | ^              |
| I .      | Actual Closure            | e Date       |                               |              |                   | Examir      | nation Date            |                             | ĺ.      |                      | Recruitment Workflow        | Se                 | lect   | *           |                         |                |
|          | * S                       | Status C     | ipen 🗸                        |              |                   | On          | Hold From              |                             |         |                      | On Hold To                  |                    |        | 1           | Î                       |                |
|          | On Hold Re                | eason        |                               |              |                   | * Va        | cancy Type             | External                    | ~       |                      |                             |                    |        |             |                         |                |
|          |                           |              |                               |              |                   |             |                        |                             |         |                      |                             |                    |        |             |                         |                |
| Vacar    | icy Details               |              |                               |              |                   |             |                        |                             |         |                      |                             |                    |        | 🚖 Da        | ta Upload               |                |
|          | * Grade                   |              | * Designati                   | on           | Department        | WorkGrou    | p                      | * Location                  |         | Reservation Category | * Total Vacancy             | _                  | Vaca   | incy Filled |                         | ^              |
|          | Pay Band 3                | 6            | Assistant Professor           | Q            | 3                 |             | G E                    | F - Institute of Engineerin | 6       | Select *             | 3                           | 0                  |        |             |                         |                |
|          | Pay Band 4                | 6            | Associate Professor           | Q            | <u>3</u>          |             | G IE                   | F - Institute of Engineerin | 6       | Select *             | 2                           | 0                  |        |             |                         | E              |
|          | Pay Band 2                | Q            | Assistant Professor           | Q            | 3                 |             | G IE                   | F - Institute of Engineerin | 6       | Select *             | 3                           | 1                  |        |             |                         | E              |
|          | Consolidated              | 6            | Assistant Manager M           | ledia & 🕻    | ē.                |             | G JK                   | LU-JK Lakshmipat Unive      | 3       | Select *             | 01                          |                    |        |             |                         |                |
| Ŧ        | Add mDelete               |              |                               |              |                   |             |                        |                             |         |                      |                             | G 1                | of 1 💿 | 1           |                         |                |
| •        |                           |              | III                           |              |                   |             |                        |                             |         |                      |                             | Contraction of the |        |             | ,                       | -              |
|          |                           |              |                               |              |                   |             |                        | Save Reset                  |         |                      |                             |                    |        |             |                         | TOP            |
| Сору     | right © 2016 Tata Consult | tancy Servic | es   Terms of Use   Privacy i | Policy   Ver | sion 17.00.13     |             |                        |                             |         |                      |                             |                    | ΤΛΤΛ   | CONSULT     | ANCY SE                 | RVICES         |
| Ŵ        | < Campus Ma.              |              | HRMS                          |              |                   |             |                        |                             |         |                      |                             |                    |        | > 🚧         | <b>Q</b> 8 <sup>2</sup> | 9-02-2016      |
| •        | ) (2) (2)                 |              | 0                             | 6            |                   |             |                        |                             |         |                      |                             |                    | - P    | el 🙀 (      | 5::<br>2/2              | 2 PM<br>9/2016 |

Step 3: Recruitment  $\rightarrow$  Fast Track Employee Creation $\rightarrow$  Fill all relevant details - $\rightarrow$  Save

| 🞽 Mail - erp admin - Outlook 🛛 🗙         | Welcome: Mr. Preetam Sing          | jh C × New Tab            | ×                    | +                        |                   |                         |             |            |           |                 | P .         |
|------------------------------------------|------------------------------------|---------------------------|----------------------|--------------------------|-------------------|-------------------------|-------------|------------|-----------|-----------------|-------------|
| () A https://training-g01.tcsic          | n.com/SMBPortal/home               |                           |                      |                          | C Q as off no     | w                       | → ☆         | <b>è</b> ♥ | + 1       | 9               | ≡           |
| Most Visited                             | il 🛞 trng_iON 🛞 Prod_TCS           | iON 📑 Sign in to Office 3 | 865 M Gmail G Goog   | le 🥥 WebEx Meeting Cente | er 🔤 LX 😑 NP      |                         |             |            |           |                 |             |
| JK Lakshmipat University Last login o    | letails: Fri, Feb 26, 2016 09:47   | 7:36 Type: Webtop         |                      |                          |                   | •                       | Available 💌 | <b>o</b> 0 | <b>31</b> | 2 6             | <u>ل</u>    |
| HRMS Solution                            |                                    |                           |                      |                          |                   |                         |             |            |           |                 |             |
|                                          |                                    |                           | iC                   | HRMS   HRMS              |                   |                         |             |            |           |                 | - ?         |
| Home Org-Setup Recruitmen                | t Employee Management              | Employee Benefits         | Leave & Attendance   | Employee Movement        | Talent Management |                         |             |            |           |                 | Þ           |
| 😑 Fast-Track Employee Cr                 | eation (* Mandatory Fields         | ) 🔞                       |                      |                          |                   |                         |             |            |           |                 |             |
| + Create Q Search X Del                  | ete                                |                           |                      |                          |                   | 🥥 0 of (                |             |            | Ľ         | - 2             | •           |
| Template Based Employee Creation         |                                    |                           |                      |                          |                   |                         |             |            |           |                 | ^           |
| Import Template                          | (ii)                               |                           | Template Name        | Select                   |                   |                         |             |            |           |                 |             |
| Applicant Details                        | Einel                              |                           |                      | 00000                    |                   |                         |             |            |           |                 |             |
| Application Number                       |                                    |                           | * Application Date   | 29-Feb-2016              |                   | * Vacancy Number        | Vac 2016    |            | G         |                 | 11          |
| * First Name                             | Prateek                            |                           | Middle Name          |                          |                   | * Last Name             | singh       |            |           |                 |             |
| * For Designation                        | Assistant Manager Media & N        | G.                        | For Grade            | Consolidated             | F                 | or WorkGroup/Department |             |            |           |                 |             |
| Location                                 | JK Lakshmipat University           |                           | Roll Number          |                          | 1                 | Entry Mode              | Advertiseme | ent        |           |                 |             |
| Referred By                              |                                    | (a) Inte                  | rview Scheduled Date |                          | <b></b>           | * Date Of Birth         | 05-Feb-198  | 5          | <b></b>   |                 |             |
| PAN Number                               |                                    |                           |                      |                          | 194 - 192         |                         |             |            |           |                 |             |
| Employee Creation                        |                                    |                           |                      |                          |                   |                         |             |            |           |                 |             |
| Gender                                   | Select                             | N                         | ew Employee Number   |                          | 1                 | Company Joining Date    |             |            | 1441      |                 |             |
| Grade                                    |                                    | 6                         | Designation          |                          | 6                 | Current Location        |             |            | 13        |                 | -           |
|                                          |                                    |                           | Sa                   | ave Reset                |                   |                         |             |            |           |                 |             |
| Copyright © 2016 Tata Consultancy Servic | es   Terms of Use   Privacy Policy | Version 17.00.13          |                      |                          |                   |                         |             | ΤΛΤΛ       | CONSULTA  | NCY SER         | VICES       |
| Campus Ma                                | HRMS                               |                           |                      |                          |                   |                         |             |            | > 📑       | Q# 29           | -02-201     |
| 📀 🏉 🚞 🖸                                  | 0                                  | 🧭 💌 🛛                     |                      |                          |                   |                         |             | - P        | H 🖬 📢     | 5:34<br>8 2/29/ | PM<br>/2016 |

Step 4: Fill remaining details in Fast track employee creation window-→ Save

| 🞽 Mail - erp admin - Outlook 🛛 🗙                                                                                                    | Welcome: Mr. Preetam Sing           | gh C × New Tab            | ×                     | +                           |                   |                     |             |               |         |             | a 🛛 🗙          |
|----------------------------------------------------------------------------------------------------|-------------------------------------|---------------------------|-----------------------|-----------------------------|-------------------|---------------------|-------------|---------------|---------|-------------|----------------|
| (Contemportation Contemportation Contemportati | on.com/SMBPortal/home               |                           |                       |                             | C Q as off now    |                     | → ☆         | ê 🛡           | + 1     | r 9         | ≡              |
| 🧕 Most Visited 🧍 JKLU 🛞 yahoomi                                                                                                    | ail 🛞 trng_iON 🛞 Prod_TCS           | iON 📑 Sign in to Office . | 365 M Gmail G Goog    | gle 🥥 WebEx Meeting Center  | r 🚥 LX 😑 NP       |                     |             |               |         |             |                |
| JK Lakshmipat University Last login                                                                                                    | details: Fri, Feb 26, 2016 09:4     | 7:36 Type: Webtop         |                       |                             |                   | •                   | Available 💌 | <b>O</b> C    | Q 🚱     | 2 (         | <del>ک</del> ( |
| HRMS Solution                                                                                                    |                                     |                           |                       |                             |                   |                     |             |               |         |             | e x            |
|                                                                                                    |                                     | ·                         | i                     | UN HRMS                     |                   |                     |             |               |         |             | - ?            |
| Home Org-Setup Recruitmer                                                                                                    | nt Employee Management              | Employee Benefits         | Leave & Attendance    | Employee Movement           | Talent Management |                     |             |               |         |             |                |
| Fast-Track Employee Cr                                                                                                    | reation (* Mandatory Fields         | ) 🕜                       |                       |                             |                   |                     |             |               |         |             |                |
| + Create Q Search X Del                                                                                                    | lete                                |                           |                       |                             |                   | 1 of 1              | 1 🕥 🗌       |               | Ľ       | 9           |                |
| * Grade                                                                                                    | Consolidated                        | Q                         | * Designation         | Assistant Manager Media & I | G                 | * Current Location  | JK Lakshmip | at University | y Q     |             | 1              |
| * Department/WorkGroup                                                                                                    | Admissions Division                 | Q                         | * Employee Type       | Contractual *               |                   | * Agency            | jklu        |               |         |             |                |
| * Contract Duration (months)                                                                                                    | 14 🗸                                |                           | * Contract Start Date | 29-Feb-2016                 | 菌                 | * Contract End Date | 27-Feb-2018 |               | <b></b> |             |                |
| * Employee Category                                                                                                    | Officer *                           |                           | * Job Type            | Select *                    |                   | Prefix String       |             |               |         |             |                |
| Prefix Logic                                                                                                    | Q                                   | ( <u>3</u>                | Shift Name            | ,Q                          | G                 | Payment Type        | Cheque      |               | ~       |             |                |
| Bank                                                                                                    | IDBI Bank 🔻                         |                           | Branch                | IDBI Bank for Payroll       | ]                 | Account Number      |             |               |         |             |                |
| * Rest Day 1                                                                                                    | Sunday                              | 5                         | Rest Day 2            | Q                           | G                 | Cost Center         | Q           |               | 3       |             | 1              |
| CTC Template Details                                                                                                    |                                     |                           |                       |                             |                   |                     |             |               |         |             |                |
| CTC Template                                                                                                    | Select 🗸 🗸                          | Post To Payrol            | • 0                   |                             |                   |                     |             |               |         |             |                |
|                                                                                                    |                                     |                           |                       |                             |                   |                     |             |               |         |             |                |
|                                                                                                    |                                     |                           | S                     | ave Reset                   |                   |                     |             |               |         |             | ТОР            |
| Copyright © 2016 Tata Consultancy Servi                                                                                                    | ces   Terms of Use   Privacy Policy | Version 17.00.13          |                       |                             |                   |                     |             | ΤΛΤΛ          |         | ANCY SEP    | VICES          |
| 🥡 < Campus Ma                                                                                                    | HRMS                                |                           |                       |                             |                   |                     |             |               | > 嶜     |             | 0-02-201       |
| 📀 🌔 🚞 C                                                                                                    | ) 🔇 🕘                               | 🧭 💌 🛛                     |                       |                             |                   |                     |             | - P           | 🕀 🙀 🤇   | 5:3<br>2/29 | 7 PM<br>/2016  |

Employee number has been successfully created

| 🞽 Mail - erp admin - Outlook 🛛 🗙                                                                                                    | Welcome: Mr. Preetam Sing        | h C × New Tab        | ×                        | +                              |             |              |                   |           |          |   | Ŀ                 | - 6                 |                  |
|----------------------------------------------------------------------------------------------------|----------------------------------|----------------------|--------------------------|--------------------------------|-------------|--------------|-------------------|-----------|----------|---|-------------------|---------------------|------------------|
| ( A https://training-g01.tcsic                                                                                                    | on.com/SMBPortal/home            |                      |                          |                                | C C         | 🔍 as off now |                   | ÷         | ☆自       |   | ∔ ♠               | ø                   | Ξ                |
| Most Visited Most Visited Mo | il 🛞 trng_iON 🛞 Prod_TCSi        | ON 📒 Sign in to Offi | ce 365 M Gmail Ġ Goog    | le 🥥 WebEx Meeting Cente       | er 🔤 LX 🔴   | NP           |                   |           |          |   |                   |                     |                  |
| JK Lakshmipat University Last login (                                                                                                    | letails: Fri, Feb 26, 2016 09:47 | :36 Type: Webtop     |                          |                                |             |              | •                 | Available | - 0      | Q | 8 <sup>91</sup> . | ~ <del>0</del>      | ڻ<br>ا           |
| HRMS Solution                                                                                                    |                                  |                      |                          |                                |             |              |                   |           |          |   |                   | -                   | ε×               |
|                                                                                                    |                                  |                      | iC                       | אט   HRMS                      |             |              |                   |           |          |   |                   |                     | ?                |
| Home Org-Setup Recruitmen                                                                                                    | t Employee Management            | Employee Benefit     | s Leave & Attendance     | Employee Movement              | Talent Man  | nagement     |                   |           |          |   |                   |                     |                  |
| E Fast-Track Employee Cr                                                                                                    | eation (* Mandatory Fields )     | 0                    |                          |                                |             |              |                   |           |          |   |                   |                     |                  |
| + Create Q Search X Del                                                                                                    |                                  |                      |                          |                                |             |              | 1 of 1            |           |          |   |                   | 2                   |                  |
| Success! Employee Record                                                                                                    | has been saved successfully.     |                      |                          |                                |             |              |                   |           |          |   |                   |                     | ×                |
| Template Based Employee Creation                                                                                                    |                                  | ſ                    | Employee number :        | 203 has been generated for Pri | ateek singh |              |                   |           |          |   |                   |                     | _                |
| Import Template                                                                                                    |                                  |                      |                          | OK                             |             |              |                   |           |          |   |                   |                     | 11               |
| Applicant Details                                                                                                    |                                  | L                    |                          |                                |             |              |                   |           |          |   |                   |                     |                  |
| Application Number                                                                                                    | 25                               |                      | Application Date         | 29-Feb-2016                    |             |              | Vacancy Number    | Vac 201   | 6        |   |                   |                     |                  |
| * First Name                                                                                                    | Prateek                          |                      | Middle Name              |                                |             |              | * Last Name       | singh     |          |   |                   |                     | - 11             |
| * For Designation                                                                                                    | Assistant Manager Media &        |                      | For Grade                | Consolidated                   |             | For Wo       | kGroup/Department |           |          |   |                   |                     |                  |
| Location                                                                                                    | JKLU - JK Lakshmipat Unive       |                      | Roll Number              | 49                             |             |              | Entry Mode        | Advertis  | ement    |   |                   |                     |                  |
| Referred By                                                                                                    |                                  |                      | Interview Scheduled Date |                                |             |              | Date Of Birth     | 05-Feb    | 1985     |   |                   |                     |                  |
| PAN Number                                                                                                    |                                  |                      |                          |                                |             |              |                   |           |          |   |                   |                     |                  |
| Employee Creation                                                                                                    |                                  |                      |                          |                                |             |              |                   |           |          |   |                   |                     | -                |
|                                                                                                    |                                  |                      | Sa                       | ive Reset                      |             |              |                   |           |          |   |                   |                     |                  |
| Note: Total time taken for execution                                                                                                    | n: 0.222 seconds.                |                      |                          |                                |             |              |                   |           |          |   |                   |                     |                  |
| Campus Ma                                                                                                    | HRMS                             |                      |                          |                                |             |              |                   |           |          | , | -                 | <b>0</b> 29-<br>5 5 | 02-2016<br>38 PM |
| 🕘 🏉 📜 🖸                                                                                                    | 0                                | 🧭 💌                  |                          |                                |             |              |                   |           | <u>ہ</u> | P | - 🐅 🕼             | 5:38<br>2/29/       | PM<br>2016       |

Step 5: Employee Management  $\rightarrow$  search New Employee Number $\rightarrow$  Fill employee Details and Save.

| Mail - erp admin - Ou         | tlook ×        | Welcome: Mr. Preetam Sing     | h C × New Tab            |             | × +                |                    |                   |                            |                     |      |                     |           | ð 🔀                   |
|-------------------------------|----------------|-------------------------------|--------------------------|-------------|--------------------|--------------------|-------------------|----------------------------|---------------------|------|---------------------|-----------|-----------------------|
| ( A https://trainin           | g-g01.tcsion.c | com/SMBPortal/home            |                          |             |                    |                    | C Q as off        | now                        | → ☆ ₫               |      | + 1                 | r (*      | ≡                     |
| 🙆 Most Visited 🙏 JKLU 🛞       | yahoomail (    | 🕭 trng_iON 🛞 Prod_TCSi        | ON 👫 Sign in to Office 3 | 65 M Gmail  | G Google 🥥 WebEx   | Meeting Center     | 🚥 LX 🔶 NP         |                            |                     |      |                     |           |                       |
| JK Lakshmipat University L    | ast login deta | ails: Fri, Feb 26, 2016 09:47 | :36 Type: Webtop         |             |                    |                    |                   | •                          | Available 💌         | o Q  | . 3 <mark>91</mark> | 2         | <u>ම</u> ල            |
| HRMS Solution                 |                |                               |                          |             |                    |                    |                   |                            |                     |      |                     |           | - @ ×                 |
|                               |                |                               |                          |             | iún   Hri          | /IS                |                   |                            |                     |      |                     |           | - ?                   |
| Home Org-Setup Re             | ecruitment     | Employee Management           | Employee Benefits        | Leave & Att | endance Employee   | Movement           | Talent Manageme   | nt                         |                     |      |                     |           | Þ                     |
| Employee No                   | umber          | 203                           | Employee Na              | ame         | Prateek singh      |                    | Adva              | nce Search                 |                     |      |                     |           |                       |
| Profile                       | EMPLO          | YEE DETAILS                   |                          |             |                    |                    |                   |                            |                     |      |                     | 1         |                       |
| 뢌 Personal Details            |                |                               |                          | _           |                    | -                  |                   |                            |                     |      |                     |           |                       |
| Contact Details               |                | * First Name                  | Prateek                  |             | Middle Name        |                    |                   | * Last Name                | singh               |      |                     |           | =                     |
| Joining Details               |                | * Grade                       | Consolidated             | Q           | * Designation      | Assistant Manag    | ger Media & Mar 🗔 | * Department<br>/Workgroup | Admissions Division |      | G                   |           |                       |
| Education Details             |                | * Deporting Hoad              | Annan Kuna Gad           | B           | * Current Location | 1K Lakebrainat Li  | niuorritu 2       | Location Joining Data      | 20 E-h 2016         |      | (internal second    |           |                       |
| Prior Experience              | =              | Reporting nead                | Anupam Kumar Singn       | (Q          | Current Location   | JK Laksi inipat ol | inversity 03      | Location Joining Date      | 29-7-60-2010        |      |                     |           |                       |
| Nomination Details            |                | ld Card Number                |                          |             |                    |                    |                   |                            |                     |      |                     |           |                       |
| References                    | ATTRIE         | BUTE DETAILS                  |                          |             |                    |                    |                   |                            |                     |      |                     |           |                       |
| Training                      |                |                               |                          | _           |                    |                    |                   |                            | . In concernance    |      |                     |           |                       |
| Upload Document               |                | Father/Husband Name           |                          |             | Place Of Birth     |                    |                   | * Date Of Birth            | 05-Feb-1985         |      |                     |           |                       |
| Transactions                  |                | Blood Group                   | Please Select            | ~           | * Nationality      | Please Select      | t ~               | Identification Marks       |                     |      |                     |           |                       |
| My Worklist                   |                | Having Disability             | No                       | ~           | Severity Flag      | No                 | ~                 | * Religion                 | Please Select       |      |                     |           |                       |
| Berformance History           |                | , , ,                         |                          |             |                    | Save Re            | eset              |                            |                     |      |                     |           | -                     |
| A Deletice Detelle            | -              |                               |                          |             |                    |                    |                   |                            |                     |      |                     |           |                       |
| Copyright © 2016 Tata Consult | ancy Services  | Terms of Use   Privacy Policy | Version 17.00.13         |             |                    |                    |                   |                            |                     | ΤΛΤΛ | CONSULT             | ANCY SE   | RVICES                |
| Campus Ma.                    | HR             | MS                            |                          |             |                    |                    |                   |                            |                     |      | > 😁                 | 00        | 29-02-2016<br>5:39 PM |
| 📀 🏉 🚞                         |                | <b>Q</b>                      | 🧭 💌 🛛                    |             |                    |                    |                   |                            |                     | - P  | - 🙀                 | 5:<br>2/2 | 39 PM<br>9/2016       |

| 🞽 Mail - erp admin - Oເ  | itlook ×       | Welcome: Mr. Preetam Sing          | h C × New Tab          |               | × +                |                      |                  |                            |                     |                | 100      | - 6   |
|--------------------------|----------------|------------------------------------|------------------------|---------------|--------------------|----------------------|------------------|----------------------------|---------------------|----------------|----------|-------|
| ) 🛈 🔒   https://trainin  | g-g01.tcsion.  | com/SMBPortal/home                 |                        |               |                    |                      | C Q as of        | fnow                       | → ☆ 自               |                | ŀ ♠      | ø     |
| ost Visited 🙏 JKLU 🍓     | yahoomail      | 🛞 trng_iON 🛞 Prod_TCSi             | ON 📑 Sign in to Office | 365 M Gmail ( | 🔓 Google 🥥 WebEx   | Meeting Center       | 🚥 LX 😑 NP        |                            |                     |                |          |       |
| kshmipat University      | Last login det | ails: Fri, Feb 26, 2016 09:47      | :36 Type: Webtop       |               |                    |                      |                  | •                          | Available 💌 O       | Q              | 😵 2      | " e   |
| S Solution               |                |                                    |                        |               |                    |                      |                  |                            |                     |                |          | -     |
|                          |                |                                    |                        |               | iún   hri          | 1S                   |                  |                            |                     |                |          |       |
| ne Org-Setup R           | lecruitment    | Employee Management                | Employee Benefits      | Leave & Atte  | ndance Employee    | Movement             | Talent Managem   | ent                        |                     |                |          |       |
| Employee N               | umber          | 203                                | C Employee             | Vame          | Prateek singh      |                      | Adv              | ance Search                |                     |                |          |       |
| Employee Record up       | dated succes   | sfully                             |                        |               |                    |                      | X                |                            |                     |                |          |       |
|                          |                | Au                                 |                        |               |                    |                      | 100              |                            |                     |                |          |       |
| Profile                  | EMPLO          | YEE DETAILS                        |                        |               |                    |                      |                  |                            |                     | 4              |          | Î     |
| Personal Details         |                | * First Name                       |                        | -             |                    |                      | 1                | *1                         |                     | _              |          |       |
| Contact Details          |                | First name                         | Prateek                |               | middle name        |                      |                  | Last Name                  | singn               |                |          | 1     |
| Joining Details          |                | * Grade                            | Consolidated           | Q             | * Designation      | Assistant Manag      | er Media & Mar 🧔 | * Department<br>/Workgroup | Admissions Division | (              | ē        |       |
| Education Details        | E              | * Depending Mand                   | D K D L - L D - L - L  | B             | * Current Location | NCI alsobacia ak Lia |                  | Location Islain Date       |                     |                | 1001     |       |
| Prior Experience         |                | <ul> <li>Reporting nead</li> </ul> | P K Rakesh Bhaskar     | 6             | Current Location   | JK Lakshimpat Or     | niversity        | Location Joining Date      | 29-Feb-2016         |                |          |       |
| Nomination Details       |                | ld Card Number                     |                        |               |                    |                      |                  |                            |                     |                |          |       |
| References               | ATTOIR         | NUTE DETAIL C                      |                        |               |                    |                      |                  |                            |                     |                | <u>.</u> |       |
| Training                 | ATTRIE         | SUTE DETAILS                       |                        |               |                    |                      |                  |                            |                     | 6              |          |       |
| Upload Document          |                | Father/Husband Name                |                        |               | Place Of Birth     |                      |                  | * Date Of Birth            | 05-Feb-1985         |                | iiii     |       |
| Transactions             |                | Blood Group                        | Please Select          | ~             | * Nationality      | Indian               | ~                | Identification Marks       |                     |                |          | +     |
| My Request               |                | blood broup                        | - Fieldse Select       |               | nutionality        | Save Re              | eset             | identification marks       |                     | 4              |          |       |
| My Worklist              | ÷              |                                    |                        |               |                    |                      |                  |                            |                     |                |          |       |
| right © 2016 Tata Consul | tancy Services | Terms of Use   Privacy Policy      | Version 17.00.13       |               | _                  |                      |                  |                            |                     | <b>ΤΛΤΛ</b> CO | NSULTAN  | Y SER |
| < Campus Ma              | HE             | RMS                                |                        |               |                    |                      |                  |                            |                     | >              | ** <     | 29    |
|                          |                |                                    |                        |               |                    |                      |                  |                            |                     |                | And also | 5:40  |

Step 6: Choose between Categories to fill the complete Employee details.

# **HR- Employee Separation**

1. HRMS  $\rightarrow$  Employee movement  $\rightarrow$  Raise separation Application

| JK Laks | hmipat Universi<br>Solution | ity 👤 🗐            |                                   |                     |                    |                   |                   | Available | o q ,    | <sup>™</sup> 😵 😵 <sup>™</sup> |
|---------|-----------------------------|--------------------|-----------------------------------|---------------------|--------------------|-------------------|-------------------|-----------|----------|-------------------------------|
|         |                             |                    |                                   |                     | iĊ                 | DN   HRMS         |                   |           |          | <b>Ⅲ</b> - ?                  |
| Home    | Org-Setup                   | Recruitment        | Employee Management               | Employee Benefits   | Leave & Attendance | Employee Movement | Talent Management |           |          |                               |
|         |                             |                    |                                   |                     |                    |                   |                   |           |          | <b>^</b>                      |
| Â       | Employee N                  | lovement           |                                   |                     |                    |                   |                   |           |          |                               |
| 2       |                             |                    |                                   |                     |                    |                   |                   |           |          |                               |
| 27      |                             |                    |                                   |                     |                    | _                 |                   |           |          |                               |
|         |                             |                    |                                   |                     | À II               | 0                 | 8 <u>-</u>        |           |          |                               |
| 2       |                             | 6                  |                                   |                     | ×   .              |                   |                   |           |          |                               |
|         | Sep                         | aration            |                                   |                     |                    | Template          | Reports           |           |          |                               |
|         | Raise Sepa<br>Application   | aration            |                                   |                     |                    |                   |                   |           |          | E                             |
|         | 🖸 Manage Se                 | paration           |                                   |                     |                    |                   |                   |           |          |                               |
|         | Application                 |                    |                                   |                     |                    |                   |                   |           |          |                               |
|         |                             |                    |                                   |                     |                    |                   |                   |           |          |                               |
|         |                             |                    |                                   |                     |                    |                   |                   |           |          |                               |
|         |                             |                    |                                   |                     |                    |                   |                   |           |          |                               |
|         |                             |                    |                                   |                     |                    |                   |                   |           |          |                               |
|         |                             |                    |                                   |                     |                    |                   |                   |           |          |                               |
|         |                             |                    |                                   |                     |                    |                   |                   |           |          |                               |
|         |                             |                    |                                   |                     |                    |                   |                   |           |          | -                             |
| Copyrig | ht © 2017 Tata Cor          | nsultancy Services | Terms of Use   Privacy Policy   \ | /ersion 18.01.00.20 |                    |                   |                   |           | TATA CON | SULTANCY SERVICES             |
| W       | < HRM                       | S                  |                                   |                     |                    |                   |                   |           | >        | 🗳 🗱 04-04-2017<br>11:48 AM    |
|         |                             |                    |                                   |                     |                    |                   |                   |           |          |                               |

2. Select Employee  $\rightarrow$  Fill separation detail  $\rightarrow$  Submit

|                                             |                              |                               |                     |                    |                         |                   |                         |               | - <b>15</b> db   |
|---------------------------------------------|------------------------------|-------------------------------|---------------------|--------------------|-------------------------|-------------------|-------------------------|---------------|------------------|
| HRMS Solution                               | 1=                           |                               |                     |                    |                         |                   | e Available [           |               | - a xi           |
|                                             |                              |                               |                     | iل                 |                         |                   |                         |               |                  |
| Home Org-Setup                              | Recruitment                  | Employee Management           | Employee Benefits   | Leave & Attendance | Employee Movement       | Talent Management |                         |               | 2                |
| 😑 Raise Separatio                           | on Applicatio                | n (* Mandatory Fields )       |                     |                    |                         |                   |                         |               | 🚖 Data Upload    |
| + Create Q Searc                            | ch 🗙 Delete                  | •                             |                     |                    |                         |                   | 💿 0 to 0                | o 🗉           | • 😤              |
| * Employee Number                           | 0199                         | Q                             |                     | Emplo              | yee Name : Swati Mishra |                   | Employee St             | atus : Active |                  |
| Application Details                         |                              |                               |                     |                    |                         |                   |                         |               |                  |
| Application Num                             | nber: Autogen                | erated                        |                     | * Application      | n Date 04-Apr-2017      | <b></b>           | * Initiated By          | Office        |                  |
| * Separation Cate                           | egory Resigna                | ation                         |                     |                    | Withdraw App            | lication          | Notice Period (In Days) |               |                  |
|                                             |                              |                               |                     |                    |                         |                   |                         | ·             |                  |
| * Requested Separation                      | Date 15-Apr-2                | 017                           |                     | Actual Separation  | n Date                  |                   | * Reason                | resignation   |                  |
| Select New Empl<br>As Reporting/Workgroup H | loyee<br>Head                | Q                             |                     |                    | Change Pay 5            | Status            |                         |               |                  |
| Upload                                      | d File Browse<br>Max. Size I | No file selected (i)          |                     |                    | View Tagged Ass         | sets              |                         |               |                  |
|                                             |                              |                               |                     | Subm               | it Reset                |                   |                         |               |                  |
|                                             |                              |                               |                     |                    |                         |                   |                         |               |                  |
| Copyright © 2017 Tata Consu                 | ultancy Services             | Terms of Use   Privacy Policy | Version 18.01.00.20 |                    |                         |                   |                         | TATA CONSU    | JLTANCY SERVICES |
| W < HRMS                                    |                              |                               |                     |                    |                         |                   |                         | > *           | 04-04-2017       |

**3.** Provide Actual Separation date  $\rightarrow$  Separation Comment  $\rightarrow$  Approve

| JK Laksh  | mipat Unive                    | rsity 👤            | =             |                        |                              |                    |                          |                   | e Availab           | le 💌 💿           | ۹ ۷       | 8          | Sta C)<br> |
|-----------|--------------------------------|--------------------|---------------|------------------------|------------------------------|--------------------|--------------------------|-------------------|---------------------|------------------|-----------|------------|------------|
| THEM'S S  | oration                        |                    |               |                        |                              | iť'                |                          |                   |                     |                  |           |            | - ?        |
| Home      | Org-Setu                       | Rec                | cruitment     | Employee Manager       | ment Employee Benefits       | Leave & Attendance | Employee Movement        | Talent Management |                     |                  |           |            |            |
| = Ra      | aise Sepa                      | ration /           | Applicatio    | n (* Mandatory Field   | ds )                         |                    |                          |                   |                     |                  |           | 🚖 Data     | Upload     |
| • Cre     | eate 🛛 🔍                       | Search             | × Delete      |                        |                              |                    |                          |                   | O of 0              |                  |           | • 😤        |            |
| 📀 s       | uccess! S                      | eparatio           | n Applicatior | n submitted successf   | fully                        |                    |                          |                   |                     |                  |           |            | ×          |
| * Emp     | loyee Numb                     | er                 | 0199          | (                      | 3                            | Empl               | oyee Name : Swati Mishra | 3                 | Employe             | e Status : Noti  | ce Period |            |            |
| Appl      | lication Deta                  | ils                |               |                        |                              |                    |                          |                   |                     |                  |           |            |            |
|           | <ul> <li>Applicatio</li> </ul> | n Numbe            | er 46         |                        |                              | * Application      | on Date 04-Apr-2017      | i i               | * Initiat           | ed By Office     |           |            |            |
| •         | <ul> <li>Separation</li> </ul> | Categor            | ry Resigna    | ation                  | (i)                          |                    | 📄 Withdraw App           | plication         | Notice Period (In I | Days)            |           |            |            |
| * Reque   | ested Separ                    | ation Dat          | e 15-Apr-2    | 017                    | <u></u>                      | * Actual Separati  | on Date 04-Apr-2017      | Ē                 | * Re                | resignat<br>ason | on        |            |            |
| As Repo   | Select New<br>rting/Workgr     | Employe<br>oup Hea | e<br>d        |                        | ē                            |                    | Change Pay               | Status            |                     |                  |           |            |            |
|           | Dow                            | nload Fil          | e File Not U  | ploaded                |                              |                    |                          |                   |                     |                  |           |            |            |
| (i) Con   | nments                         |                    |               |                        |                              |                    |                          |                   |                     |                  |           |            |            |
|           |                                |                    |               |                        |                              | Comments           | .41                      |                   |                     |                  |           |            |            |
|           |                                |                    |               |                        |                              | Reject Appro       | ve Cancel Histo          | опу               |                     |                  |           |            |            |
| Copyright | t © 2017 Tata                  | Consultan          | cy Services   | Terms of Use   Privacy | Policy   Version 18.01.00.20 |                    |                          |                   |                     | T                | ATA CONSU | ILTANCY SE | RVICES     |
| W -       | < н                            | MS                 |               |                        |                              |                    |                          |                   |                     |                  | - > 🏞     | 0          | 11:51 AM   |

4. Check status by clicking over History

| JK Lakshmi         | ipat Universit               | v <b>!</b> =       |                          |                   |                    |                          |                   | Available 🚽             |                 | ' 👩 🐠 (ካ                     |
|--------------------|------------------------------|--------------------|--------------------------|-------------------|--------------------|--------------------------|-------------------|-------------------------|-----------------|------------------------------|
| HRMS Sol           | ution                        |                    |                          |                   |                    |                          |                   |                         |                 | – a ×                        |
|                    |                              |                    |                          |                   | iĊ                 | N HRMS                   |                   |                         |                 | <b>∷</b> ~ (?                |
| Home               | Org-Setup                    | Recruitment        | Employee Management      | Employee Benefits | Leave & Attendance | Employee Movement        | Talent Management |                         |                 |                              |
| 📃 Rais             | e Separati                   | on Applicatio      | on (* Mandatory Fields ) |                   |                    |                          |                   |                         |                 | 🚖 Data Upload                |
| Create             | e 🛛 🔍 Sear                   | ch × Delete        | 8                        |                   |                    |                          |                   | O of 0                  | ۵ 🗈             | • 🕱                          |
| 📀 Suc              | ccess! Action                | n submitted suc    | cessfully                |                   |                    |                          |                   |                         |                 | ×                            |
| * Employ           | ee Number                    | 0199               | Q                        |                   | Empl               | oyee Name : Swati Mishra |                   | Employee Sta            | tus : Separated |                              |
| Applica            | ation Details                |                    |                          |                   |                    |                          |                   |                         |                 |                              |
| * 4                | Application Nu               | umber 46           |                          |                   | * Application      | on Date 04-Apr-2017      | <b></b>           | * Initiated By          | Office          |                              |
| * S                | Separation Ca                | tegory Resign      | ation                    |                   |                    | 🔲 Withdraw App           | lication          | Notice Period (In Days) |                 |                              |
| * Request          | ed Separation                | Date 15-Apr-2      | 2017 🛗                   |                   | Actual Separatio   | on Date 04-Apr-2017      |                   | * Reason                | resignation     |                              |
| Sel<br>As Reportin | lect New Emp<br>ng/Workgroup | Head               | 3                        |                   |                    | Change Pay S             | Status            |                         |                 |                              |
|                    | Downloa                      | id File File Not U | lploaded                 |                   |                    |                          |                   |                         |                 |                              |
|                    |                              |                    |                          |                   |                    | History                  |                   |                         |                 |                              |
|                    |                              |                    |                          |                   |                    |                          |                   |                         |                 |                              |
| O Note: T          | otal time take               | n for execution: ( | 0.011 seconds.           |                   |                    |                          |                   |                         |                 |                              |
| <b>W</b> <         | HRMS                         |                    |                          |                   |                    |                          |                   |                         | > 🍇             | <sup>04-04-201</sup> 11:51 A |

#### HR - Process to apply for leave:

Please follow these steps to apply for leave:

- 1. Login your account.
- 2. Click on web top icon

(placed at left bottom corner)

Di

3. Scroll down the ion Solution window to find self service icon. (you can also add the self service to quick launcher by a right click on self service icon )

<

- 111
- 4. Click on HRMS Icon [[[[eft side of the screen]]
- 5. Go to leave section

Leave

Leave Application

View Request

View Worklist

Leave Ledger

Click on leave ledger to check leave balance in you r account

6. To apply click on leave application

|                              | ave application             | •                      |             |                     |              |
|------------------------------|-----------------------------|------------------------|-------------|---------------------|--------------|
| + Create B Save Q Search C   | Reset X Delete              |                        |             | 0 of 0              | Go           |
| eave Details                 |                             |                        |             |                     |              |
| 1> * Leave Code              | ELCON                       | <b>२</b> . — From Date | 15-Dec-2015 | <b>⊰∙*≯</b> To Date | 16-Dec-2015  |
| Description                  | EL CONTRACTUAL              | Date Applied           | 07-Dec-2015 | Le <u>Purpose</u>   | test         |
| Leave Balance                | 2.00                        | Status                 |             | Number of Days      | 2            |
| Delegation Of Responsibility | Mr. Test                    | Address                | test        | Phone Number        | 1121111222   |
| Upload File                  | Browse No file selected (i) |                        |             | ی ا                 | Show Breakup |
| ave Days Breakup             | Max. Size mint. 5 MD        |                        |             |                     |              |
| Date                         |                             | Holiday Flag           |             | Half Day Flag       | 6            |
| 15-Dec-2015                  |                             | Working Day            | ×           | Full Day            |              |
| 16-Dec-2015                  |                             | Working Day            | ×           | Full Day            |              |

- 7. Wait for success message.
- 8. To Cancel your leave:

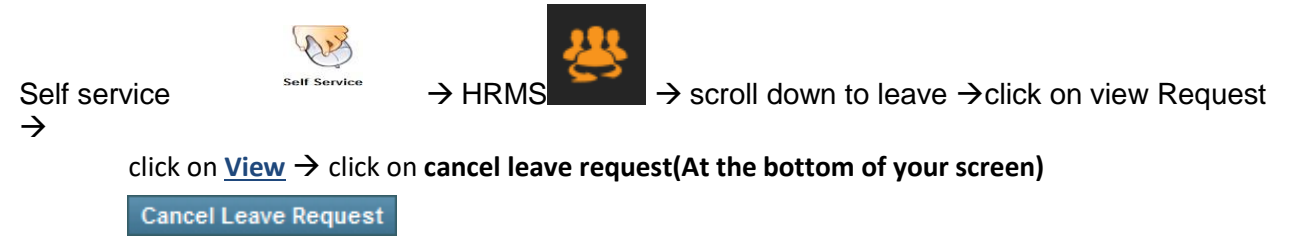

#### Purchase Order creation and Online Approval of PO

Step 1: Go to Procurement and Inventory Module

|              |                      |                                         |            |                  | CIN   Self Service        |                                                                                                    |   |                                  |
|--------------|----------------------|-----------------------------------------|------------|------------------|---------------------------|----------------------------------------------------------------------------------------------------|---|----------------------------------|
| fee Fee      | Clerk Dash Board     |                                         |            |                  |                           |                                                                                                    |   | <b>Q 🕕 🗔 </b> (                  |
| 10           | Collection           | n                                       | So         | lutions          |                           |                                                                                                    | × |                                  |
| ₹            | Today                | Today Yesterday<br>Collection This Week |            | HRMS Solution    | iON WebInstaller          | Manufacturing                                                                                                    |   | Fee Reports                      |
| 峇            | Collection<br>₹ 0.00 | This Week<br>Current Mont               | h –        |                  |                           |                                                                                                    |   | Current Month Collection Sum >   |
| 盦            |                      |                                         | - D. (1    |                  |                           | - The second second sec | 2 | Current Month Refund Summ 🗲      |
| $\mathbf{Q}$ | Con                  |                                         | n Bull     | Payroll Solution | Procurement and Inventory | Reports and Communication                                                                                                    |   | Module Wise Collection Details   |
| <u>.</u>     | Module V             | Vise Collection                         |            |                  |                           |                                                                                                    | 1 | Site-Payment Mode Wise Colle 🗲   |
| ð            |                      |                                         |            |                  |                           |                                                                                                    | 5 | Site Year Month Wise Collectio 🗲 |
| 00           | This Week            | Academics                               | Lib        | (A)X             |                           |                                                                                                    |   |                                  |
| <b></b>      | This Month           | ₹ 0.00<br>Exam                          | र ۵<br>Tra | Self Service     |                           |                                                                                                    |   |                                  |
| _            |                      | ₹ 0.00                                  | ₹ 0.00     |                  |                           |                                                                                                    |   |                                  |

Step 2: Select Procurement section and go to Purchase Order

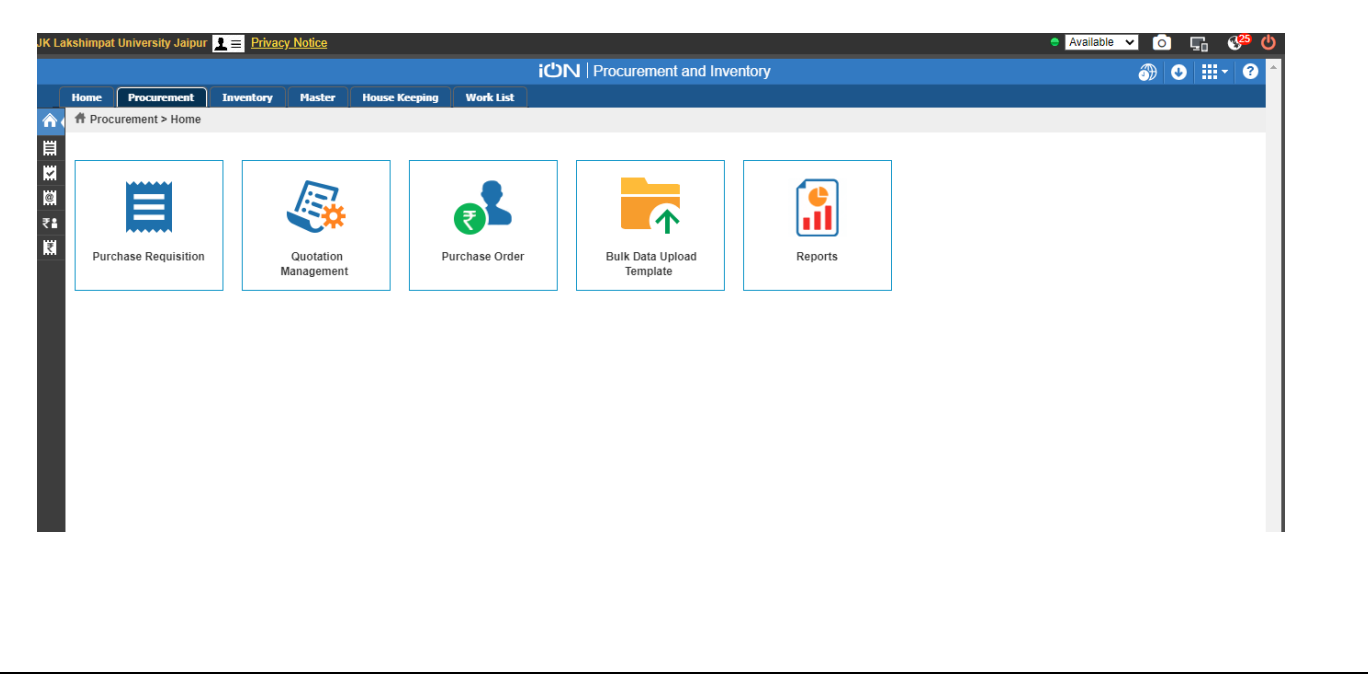

Step 3: Select Create Purchase order on top right hand side.

|                                             |           |        |               |           |          | Triocule | ment and inventory |           |                 | 000                |     |
|---------------------------------------------|-----------|--------|---------------|-----------|----------|----------|--------------------|-----------|-----------------|--------------------|-----|
| Procurement<br>Purchase Order 🔀             | Inventory | Master | House Keeping | WORK LIST |          |          |                    |           | Q Sea           | arch 📘 🏠 Create    | /   |
| Search                                      |           |        |               |           |          |          |                    |           | Sele            | ect F              | ŀ   |
| PO Number                                   |           |        | PR Number     |           |          |          | From Date          |           | To Date         | Create from Quotat | ion |
|                                             |           |        |               |           |          |          | 07-10-2020         | <b>**</b> | 07-10-2020      | Create from PR     |     |
| PO Transaction Type                         |           |        | Source Site   |           |          |          | Destination Site   |           | Accounting Site |                    |     |
| Select One                                  | ~         |        |               |           | <u>B</u> |          |                    | ĒQ.       |                 | <u>B</u> ,         |     |
| Vendor Name                                 |           |        | Order Type    |           |          |          | Order Status       |           | Cost Center     |                    |     |
|                                             | B.        |        | Select One    |           | $\sim$   |          | Select One         | $\sim$    |                 | Ed.                |     |
| Filter By                                   |           |        | User          |           |          |          | Item Name          |           | Is Force Closed |                    |     |
| Requested By                                | ~         |        |               |           | Eò,      |          |                    | Eò.       | Select One      | ~                  |     |
| <ul> <li>Indicates mandatory fie</li> </ul> | lds       |        |               |           | S        | Search   | Reset Save Filter  |           |                 |                    |     |
|                                             |           |        |               |           | -        |          |                    |           |                 |                    |     |
|                                             |           |        |               |           |          |          |                    |           |                 |                    |     |

#### Step 4:

Fill in all the details as required, select source site as JK Lakshmipat University, select vendor Name, Payment medium, Shipping method, employee name and contact person.

| urchase Order 🙀    |                             |                       | 🔍 Search 🚺 Create 🗸    |
|--------------------|-----------------------------|-----------------------|------------------------|
| Create             |                             |                       |                        |
| PO Number          | Order Date *                | PO Transaction Type * | Source Site *          |
|                    | 07-10-2020                  | PO 🗸                  | B.                     |
| Destination Site * | Accounting Site *           | Vendor Name *         | Order Type *           |
| Eð.                |                             | B.                    | Confirmed Order V      |
| Payment Medium *   | Ship.Pay. Method *          | Shipping Method *     | PO Address Type *      |
| Select One V       | Select One V                | Select One V          | Select One V           |
| Currency *         | Exchange Rate *             | РО Туре *             | Order Status *         |
| Select One V       |                             | Select One V          | Open 🗸                 |
| Payment Term       | Advance Paid                | Credit Days           | Not Before Date        |
| B.                 |                             |                       |                        |
| Not After Date     | Payment Due Date            | Cost Center           | Invoice Address        |
|                    |                             | Ed.                   | Eð.                    |
|                    | Total Items scanned/entered |                       | Vendor State and GSTIN |
|                    |                             |                       |                        |

Step 5: Specify the item details in items tab or service details in service tab

| Destination State an  | nd GSTIN  |         | Em       | ployee Nam  | e          |            | Em  | nployee Email Id   |           |                                                                                                    | Employee Co                                             | ntact Num  | ber     |            |  |
|-----------------------|-----------|---------|----------|-------------|------------|------------|-----|--------------------|-----------|----------------------------------------------------------------------------------------------------|---------------------------------------------------------|------------|---------|------------|--|
|                       |           |         |          |             |            | <u>B</u> . |     |                    |           |                                                                                                    |                                                         |            |         |            |  |
| • Indicates mandator, | y fields  |         |          |             |            |            |     |                    |           |                                                                                                    |                                                         |            |         |            |  |
| Items Services        | Taxes     | Charges | Discount | Clauses     | Quotations | Documents  |     |                    |           |                                                                                                    |                                                         |            |         |            |  |
| Iter                  | m BarCode |         |          | * Item Name |            | Purchase ( | NOM | Inventory Quantity | Last Purc | hased Price                                                                                                    |                                                         | * Quantity | * Purch | nase Price |  |
|                       |           |         |          |             | 前 1        |            |     | 2                  |           |                                                                                                    |                                                         | 0          |         |            |  |
| 4                     |           |         |          |             |            |            |     |                    |           |                                                                                                    |                                                         |            |         |            |  |
|                       |           |         |          |             |            |            |     |                    |           |                                                                                                    |                                                         |            |         |            |  |
|                       |           |         |          |             |            |            |     |                    | Tota      | Total Qua                                                                                                    | antity Tax)                                             |            |         |            |  |
|                       |           |         |          |             |            |            |     |                    | Tota      | Total Qua<br>al Cost(Without<br>Disco                                                                             | antity<br>Tax)<br>unts                                  |            |         |            |  |
|                       | Comm      | entr    |          |             |            |            |     |                    | Total (   | Total Qua<br>al Cost(Without<br>Disco<br>Cost(After disco                                                         | antity<br>Tax)<br>unts<br>unt)                          |            |         |            |  |
|                       | Comm      | ents    |          |             |            |            |     |                    | Total (   | Total Qua<br>al Cost(Without<br>Disco<br>Cost(After disco<br>Tota                                                 | antity Tax)<br>unts<br>unt)<br>I Tax                    |            |         |            |  |
|                       | Comm      | ents    |          |             |            |            |     |                    | Total (   | Total Qua<br>al Cost(Without<br>Disco<br>Cost(After disco<br>Tota<br>Total Cost(With                              | Tax)                                                    |            |         |            |  |
|                       | Comm      | ents    |          |             |            |            |     |                    | Total (   | Total Qua<br>al Cost(Without<br>Disco<br>Cost(After disco<br>Tota<br>Total Cost(With<br>Total Chai                | antity<br>Tax)<br>unts<br>I Tax<br>Tax)<br>rges         |            |         |            |  |
|                       | Comm      | ents    |          |             |            |            |     |                    | Total (   | Total Qua<br>al Cost(Without<br>Disco<br>Cost(After disco<br>Tota<br>Total Cost(With<br>Total Chal<br>Grand Total | antity<br>Tax)<br>unts<br>I Tax<br>Tax)<br>rges<br>Cost |            |         |            |  |

Step 6: Add Taxes in the Taxes section and provide the terms and conditions in the clauses sections.

| Destina   | tion State an | d GSTIN  |         | Em       | ployee Name    | 3        |              | Employee Email Id |               |                                                                       | Employee Co                                          | ntact Numbe | er           |      |
|-----------|---------------|----------|---------|----------|----------------|----------|--------------|-------------------|---------------|-----------------------------------------------------------------------|------------------------------------------------------|-------------|--------------|------|
|           |               |          |         |          |                |          | <u>B</u> .   |                   |               |                                                                       |                                                      |             |              |      |
| * Indicat | tes mandatory | r fields |         |          |                |          |              |                   |               |                                                                       |                                                      |             |              |      |
| Items     | Services      | Taxes    | Charges | Discount | Clauses        | Quotatio | ns Documents |                   |               |                                                                       |                                                      |             |              |      |
|           |               | Tax      |         | Ta       | ax Description |          | Тах Туре     | Rate/Amount       | т             | ax Account                                                            | * Item / Se                                          | rvice       | * Tax Applic | able |
|           | P             |          | â       |          |                |          |              |                   |               |                                                                       | Select One                                           | ~           | Select One   | ~    |
| Page 1    | of 1          |          |         |          |                |          | Add Taxes    | Remove Taxes      |               |                                                                       |                                                      |             |              |      |
| Page 1    | of 1          |          |         |          |                |          | Add Taxes    | Remove Taxes      |               |                                                                       |                                                      |             |              |      |
| Page 1    | of 1          |          |         |          |                |          | Add Taxes    | Remove Taxes      | Variantemente | Tota                                                                  | al Quantity                                          |             |              | ]    |
| Page 1    | of 1          |          |         |          |                |          | Add Taxes    | Remove Taxes      |               | Tota<br>Total Cost(W                                                  | al Quantity                                          |             |              |      |
| Page 1    | of 1          |          |         |          |                |          | Add Taxes    | Remove Taxes      |               | Tota<br>Total Cost(W<br>Total Cost(After                              | al Quantity<br>ithout Tax)<br>Discounts<br>discount) |             |              |      |
| Page 1    | of 1          | Comn     | ients   |          |                |          | Add Taxes    | Remove Taxes      |               | Tota<br>Total Cost(W<br>Total Cost(After                              | al Quantity                                          |             |              |      |
| Page 1    | of 1          | Comn     | nents   |          |                |          | Add Taxes    | Remove Taxes      |               | Tota<br>Total Cost(W<br>Total Cost(After<br>Total Cost                | al Quantity                                          |             |              |      |
| Page 1    | of 1          | Comn     | ients   |          |                |          | Add Taxes    | Remove Taxes      |               | Totai<br>Totai Cost(W<br>Totai Cost(After<br>Totai Cost<br>Totai Cost | al Quantity                                          |             |              |      |

Step 7: Click Submit.

# LMS- Activate Batch, invite users, Create syllabus

Search your Current Course: -

| S Connect to Wi-Fi × O iONJ Digital Learning × 5 JKLU Internet Port  | tal X       | +               | -                     | - 0                                        |
|----------------------------------------------------------------------|-------------|-----------------|-----------------------|--------------------------------------------|
| ← → C 🔒 g01.tcsion.com/LX/home/home_page?c_id=test2020-test-511-1154 |             |                 |                       | २ 🖈 🕝 🛛 🗯 🛎 :                              |
| JK Lakshmipat University     Re-Imagining education                  |             | All - Search    | Platform              | 0 🛱 🖨 👂                                    |
| Home » test2020 -test                                                |             |                 | Last Login: 29 Aug 2  | 020 10:32 Type: Webtop Privacy Notice Help |
| A Manage Courses                                                     |             |                 |                       | (il) view report                           |
| Q. Search For Courses                                                |             | Course Template | Current Courses Upcon | ning Courses 🕖 Completed Courses           |
| Course Name                                                          |             | Created On      | tal Date/Duration     | Reports                                    |
| test2020 -test                                                       |             | 🛄 10 Apr 2020   | 01 Apr 2020           | all view report                            |
| X Courses                                                            |             | 2. click or     | n current courses     | s it is show                               |
| Organizational Behavior-BS1101 BBA-II<br>1. click on Manage courese  |             | in created b    | atche: 01 Apr 2020    | view report                                |
| Computer Networks and Distributed Systems-CS1111 -All 2017           |             | 🕮 25 Mar 2020   | 01 Feb 2020           | view report                                |
| Entrepreneurship Development-EP01 2017batch                          |             | 08 Jul 2020     | 🔟 01 Apr 2020         | uiew report                                |
| Network Theory II-EE402 IV Semester Backlog                          | lick on you | ur batch name   | 01 May 2020           |                                            |
| Introduction to IoT-EE1111-2020 batch all sem6                       | 0           | 📖 21 Jul 2020   | 💷 01 Apr 2020         | Talk to iON<br>SmarTask                    |
| 8 🔺 🛷 🥭 🚝 🖸 📀 🛄 🔼 🕎                                                  |             | 2018-2-22 20    |                       | ▲ (11:34 AM<br>8/29/2020                   |

How to Activate Batch:-

Without activation of batch, content will not show to users and you can't invite the users. Post your content as shown below by different methods as you want to perform.

| G gui.tcsion.com/LX/home/hom                      | ie_page?c_id=entrepreneursnip-development-ep01-2                        | 01/batch-621-1154                                                  | ও প্ল                                    | <u> </u>                |  |
|---------------------------------------------------|-------------------------------------------------------------------------|--------------------------------------------------------------------|------------------------------------------|-------------------------|--|
| JK Lakshmipat Universit<br>Re-Imagining education | ty                                                                      | All - Search Platform                                              | n                                        | ۹ ⊟ <b>۵</b> ⊀          |  |
| Home - Entrepreneurship Development-EP01 2017ba   | tch » Manage                                                            |                                                                    | Last Login: 29 Aug 2020 10:32 Type: We   | ebtop Privacy Notice H  |  |
| Entrepreneurship De<br>Course Batch               | velopment-EP01 2017batch 🔗                                              | 4. Drag mouse pointer on three line<br>button then click on manage |                                          |                         |  |
| Manage Entrepreneurship                           | Development-EP01 2017batch Batch                                        |                                                                    |                                          | Course details          |  |
|                                                   | Members                                                                 | Roles                                                              | Settings                                 | Syllabus                |  |
| Manage Enrollments<br>Pending Invitation          | View Users<br>User Groups                                               | Profile                                                            | Change Moderator<br>Change Administrator | Delivery Control        |  |
|                                                   | Unassign Users 5                                                        | . click on active batch but                                        | Delayed Job Status                       | Activities              |  |
|                                                   | Unassign User Groups                                                    | -                                                                  | Generate Result For Cour                 | Grades                  |  |
|                                                   |                                                                         |                                                                    |                                          | Participants            |  |
|                                                   |                                                                         |                                                                    |                                          | Activity Domain         |  |
|                                                   |                                                                         |                                                                    |                                          | Reports                 |  |
| Reports                                           | Design                                                                  | Face Verification & System A<br>Settings                           | Authentication                           |                         |  |
| View Abuse Reports<br>Invitation Logs<br>Logs     | Configure<br>Manage Menus<br>Manage Topics                              | Course Level Settings                                              |                                          |                         |  |
| Plagiarism Error lõgs                             | Opicad Banner<br>Remove Banner<br>Manage Static Page<br>Manage In Focus |                                                                    | G                                        | Talk to iON<br>SmarTask |  |

## How to invite Users:-

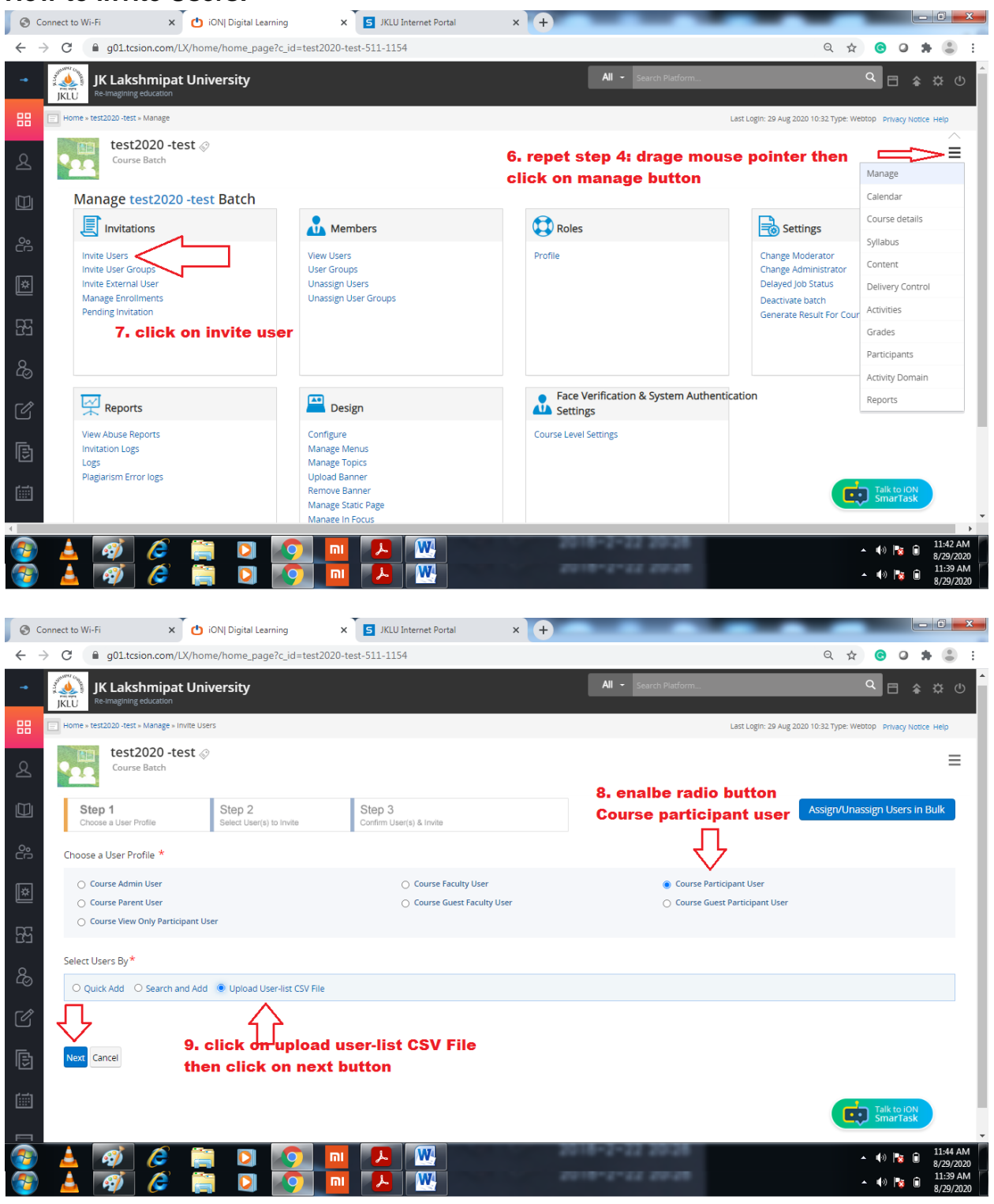

|              | 🚽 🔊 🗉               | (°' -  ∓           |                        |                     | Si             | ampleF           | ileUserlogi          | nids (2).csv       | - Mic | rosoft E    | xcel                                                                                                    |                         |                                |                       |
|--------------|---------------------|--------------------|------------------------|---------------------|----------------|------------------|----------------------|--------------------|-------|-------------|----------------------------------------------------------------------------------------------------|-------------------------|--------------------------------|-----------------------|
| F            | File Ho             | ome                | Insert                 | Pa                  | ge Layou       | it F             | Formulas             | Data               | Revie | ew          | View Dev                                                                                                    | veloper                 | ۵ 🕜                            | - 6                   |
| ſ            | ي 🖌                 | Calibri            |                        | - 11                | - =            | ⁼ = [            | _ 5                  | General            | Ŧ     | A           | ¦ater and a set a set a | Σ -                     | A7 🏔                           |                       |
|              |                     | BI                 | <u>u</u> -             | A                   | A 📕            | ≣ ≣              | ≣ •••• •             | \$ - %             | ,     |             | 🌁 Delete 🦄                                                                                                    | - 💽 - 🛛                 |                                |                       |
| Pa           | ste<br>▼   🍼        |                    | <u>ð</u> γ -           | <u>A</u> -          | *              | >                | \$\$/~~              | 4.0 .00<br>.00 →.0 |       | Styles      | Format                                                                                                    | - Q- F                  | Sort & Find<br>Filter * Select | &≀<br>t∵r             |
| Clip         | board 🕞             | _                  | Font                   | _                   | 5              | Alignm           | ent 🗔                | Number             | E.    |             | Cells                                                                                                    |                         | Editing                        |                       |
|              | A1                  |                    | - (                    | -                   | f <sub>x</sub> | Logi             | n-ID                 |                    |       |             |                                                                                                    |                         |                                |                       |
|              | А                   | В                  |                        | С                   |                | D                | E                    | F                  |       | G           | Н                                                                                                    | I.                      | J                              | K                     |
| 1            | Login-ID            | 1                  |                        |                     |                |                  |                      |                    |       |             |                                                                                                    |                         |                                |                       |
| 2            | sample1(            | @exam              | ple.co                 | m                   |                |                  |                      |                    |       |             |                                                                                                    |                         |                                |                       |
| 3            | sample2(            | @exam              | ple.co                 | m                   |                |                  |                      |                    |       |             |                                                                                                    |                         |                                |                       |
| 4            | sample3(            | @exam              | ple.co                 | m                   |                |                  |                      |                    |       |             |                                                                                                    |                         |                                |                       |
| 5            |                     |                    |                        |                     |                |                  |                      |                    |       |             |                                                                                                    |                         |                                |                       |
| 6            |                     |                    |                        |                     |                |                  |                      |                    |       |             |                                                                                                    |                         |                                |                       |
| 7            |                     |                    |                        |                     |                |                  |                      |                    |       |             |                                                                                                    |                         |                                |                       |
| 8            |                     |                    |                        |                     |                |                  |                      |                    |       |             |                                                                                                    |                         |                                |                       |
| 9            |                     |                    |                        |                     |                |                  |                      |                    |       |             |                                                                                                    |                         |                                |                       |
| 10           |                     |                    |                        |                     |                |                  |                      |                    |       |             |                                                                                                    |                         |                                |                       |
| 11           |                     |                    |                        |                     |                |                  |                      |                    |       |             |                                                                                                    |                         |                                |                       |
| 12           |                     |                    |                        |                     |                |                  |                      |                    |       |             |                                                                                                    |                         |                                |                       |
| 15           |                     |                    |                        |                     |                |                  |                      |                    |       |             |                                                                                                    |                         |                                |                       |
| S C          | onnect to Wi-Fi     | ×                  | . 👌 iON  Dig           | ital Learning       | ×              | S JKLU           | I Internet Portal    | × +                |       |             | -                                                                                                    | _                       |                                | - 0 <b>- x</b>        |
| $\leftarrow$ | C                   | tcsion.com/L)      | (/home/hom             | ne_page?c_          | id=test2020-t  | est-511-11       | 54                   |                    |       |             |                                                                                                    | e                       | २ 🛧 🕒 🖉                        | # 🕃 E                 |
| -            |                     | kshmipat           | Universit              | ty                  |                |                  |                      |                    |       | All - Searc | h Platform                                                                                                    |                         | ۹ 🗄 🕯                          | ¢ ت (                 |
| 88           | Home » test2020 -to | est » Manage » Inv | rite Users             |                     |                |                  |                      |                    |       |             | Last Lo                                                                                                    | ogin: 29 Aug 2020 10:32 | Type: Webtop Privacy No        | tice Help             |
| ደ            | Cou                 | t2020 -tes         | st 🔗                   |                     |                |                  |                      |                    |       |             |                                                                                                    |                         |                                | =                     |
|              | Step 1              | ar Profile         | Step                   | p 2                 | vite           | Step 3           | car(e) 8. Invita     |                    |       |             |                                                                                                    |                         |                                | - 1                   |
| <u>_</u> 0°  | 010036 8 038        |                    | Goida                  | 2001(a) to III      |                | Goldini Us       |                      |                    |       |             |                                                                                                    |                         |                                |                       |
|              | Upload File * (     | Download Sam       | ple Template)          |                     |                |                  | 10.                  | Donload sa         | mple  | e templ     | ate then fill                                                                                                    |                         |                                |                       |
| *            | Upload CSV file w   | ith separate logi  | Se<br>n ids and no spi | elect file<br>aces. |                |                  | stuc                 | lent login i       | d and | l uploa     | d                                                                                                    |                         |                                |                       |
| 23           |                     | Ĵ                  |                        | Ú                   | 2              |                  |                      |                    |       |             |                                                                                                    |                         |                                | - 1                   |
| &            | Submit Cancel       | $\leq$             | ;                      | 11. Se              | elect fil      | e and            | click on s           | ubmit butt         | on    |             |                                                                                                    |                         |                                | _                     |
| ľ            | List of CS\         | / Uploade          | ed                     |                     |                |                  |                      |                    |       |             |                                                                                                    |                         |                                | - 1                   |
| ß            | Excel Name          |                    | Uploader N             | lame                |                | Uploade<br>No Re | d On<br>esults Found | Valid Count        |       | Invali      | d User Count                                                                                                    |                         | Status Ad                      | ction                 |
| Ē            |                     |                    |                        |                     |                |                  |                      |                    |       |             |                                                                                                    |                         | Talk to iON<br>SmarTask        |                       |
|              |                     |                    | <u> </u>               |                     |                |                  |                      |                    |       | 2-22.2      | 9.28                                                                                                    |                         |                                | 11:52 AM              |
|              |                     |                    |                        |                     |                |                  |                      |                    |       |             |                                                                                                    |                         |                                | 8/29/2020<br>11:39 AM |

# Enter jklu mail id of users in file and then upload the file.

#### Invite the users:-

| 0            | Connect to Wi-Fi              | × O iON  Digital Learning   | × JKLU Internet Portal                       | × +                    | _                           | -                              |                              |                         |
|--------------|-------------------------------|-----------------------------|----------------------------------------------|------------------------|-----------------------------|--------------------------------|------------------------------|-------------------------|
| $\leftarrow$ | → C 🔒 g01.tcsion.co           | m/LX/home/home_page?c_id=te | st2020-test-511-1154                         |                        |                             |                                | २ 🛧 🕒                        | 0 🛊 😩 E                 |
| -            | JK Lakshr<br>IKLU             | File Upload                 | ed Successfully.Please click on Refresh afte | r some time to get the | exact count of Valid and In | valid users.                   | ۹ 🖻                          | \$\$U                   |
| 88           | Home » test2020 -test » Manag | ge » Invite Users           |                                              |                        |                             | Last Login: 27 A               | ug 2020 15:30 Type: LX Prive | acy Notice Help         |
| ደ            | test2020 -tes<br>Course Batch | t 🖉                         |                                              |                        |                             |                                |                              | =                       |
| M            | Choose a User Profile         | Select User(s) to Invite    | Confirm User(s) & Invite                     |                        |                             |                                |                              |                         |
| U            |                               |                             |                                              |                        |                             |                                |                              |                         |
| ം            | Upload File * (Download       | d Sample Template)          |                                              |                        |                             |                                |                              |                         |
| 2,2          | SampleFileUserloginid         | ls (3).csv Change Remove    |                                              |                        |                             |                                |                              |                         |
| ×            | Upload CSV file with separat  | te login ids and no spaces. |                                              |                        |                             |                                |                              |                         |
|              |                               |                             |                                              | 12. cł                 | neck valid id t             | then click on inv              | vite                         |                         |
| <u>F</u> 5   | Submit Cancel                 |                             |                                              | butto                  | n                           |                                |                              |                         |
|              |                               |                             |                                              |                        |                             |                                |                              |                         |
| &            | List of CSV Uplo              | aded                        |                                              |                        |                             |                                |                              | ¢                       |
| Ø            | Excel Name                    |                             | Unloader Name                                | Uploaded On            | Valid Count                 | Invalid User Count             | Status                       | Action                  |
| _            | 1598682436_SampleFileUs       | serloginids_(3).csv         | ERP Admin                                    | 29 Aug. 2020           | 1                           | 0                              | Pending                      | <u>ن</u> -              |
| G            |                               |                             |                                              |                        | 13. cli                     | ck on invite bu <del>t</del> t | ton Inv                      | ite                     |
| ,            |                               |                             |                                              |                        |                             | L                              | Rer                          | nove                    |
|              |                               |                             |                                              |                        |                             |                                | Talk to<br>Smar              | o iON<br>Task           |
|              |                               |                             |                                              |                        |                             |                                |                              |                         |
| ?            | 🔺 🛷 💪                         | 🔋 🖸 🖉                       | 📶 🦊 🗶 🔍                                      | s                      | 018-2-22 200                | 20                             | ▲ <b>(</b> ))                | 11:57 AM<br>8/29/2020   |
| -            | 🔺 🛷 🌽                         | i 📋 🖸 🚺                     |                                              |                        |                             |                                | ▲ <b>(</b> 0)                | 3 11:39 AM<br>8/29/2020 |

Please follow Check for force acceptance otherwise students will accept the invitation.

| 0       | Connect to Wi-Fi × to iON  Digital Learning                     | K S JKLU Internet Portal X +       |                                   | _                 |                                  |                                                |
|---------|-----------------------------------------------------------------|------------------------------------|-----------------------------------|-------------------|----------------------------------|------------------------------------------------|
| ÷       | → C                                                             | test-511-1154                      | e                                 | 2 🕁 🤇             |                                  | <b>:</b>                                       |
| -       | JK Lakshmipat University<br>Re-Imagining education              |                                    | All - Search Platform             | C                 | E *                              | \$\$ U                                         |
| 88      | Home » test2020 - test » Manage » Invite Users                  |                                    | Last Login: 27 Aug 20             | 020 15:30 Type: I | X Privacy Not                    | ice Help                                       |
| ደ       | test2020 -test 🔗<br>Course Batch                                |                                    |                                   |                   |                                  | ≡                                              |
|         | Step 1 Step 2<br>Choose a User Profile Select User(s) to Invite | Step 3<br>Confirm User(s) & Invite |                                   |                   |                                  |                                                |
| ĉ       |                                                                 |                                    |                                   |                   |                                  |                                                |
| Iساً    | Check for force acceptance     Notify Users by E-mail           | Please follow                      | Check for force acceptance        |                   |                                  |                                                |
| ľ       |                                                                 | otherwise stu                      | dents will accept the invitation. |                   |                                  |                                                |
| 25      | Invite Cancel                                                   | then click on                      | Invite button                     |                   |                                  |                                                |
| 20      |                                                                 |                                    |                                   |                   |                                  |                                                |
| Ø       |                                                                 |                                    |                                   |                   |                                  |                                                |
| B       |                                                                 |                                    |                                   |                   |                                  |                                                |
| <b></b> |                                                                 |                                    |                                   | <b>D</b>          | Talk to iON<br>SmarTask          |                                                |
|         |                                                                 |                                    | 2018-2-22 20:28                   | - (               | ) <b>1</b> 3 0<br>) <b>1</b> 3 0 | 11:58 AM<br>8/29/2020<br>11:39 AM<br>8/20/2020 |

#### How to Create Syllabus:-

| ital Learning<br>powering Learning Outcomes |                                    |                                    | Q Search Platform                | 🖻 🌲 🗱 🖑 (                  |
|---------------------------------------------|------------------------------------|------------------------------------|----------------------------------|----------------------------|
| Home «Manage Courses » DEMO 1               | 1 » Manage » Invite Users          |                                    | Lest Login: 06 Jul 2018 11:21 Ty | e: LX Privacy Notice Help  |
| DEMO 1<br>Course Batch                      |                                    |                                    |                                  |                            |
| Step 1<br>Choose a User Profile             | Step 2<br>Select User(s) to Invite | Step 3<br>Confirm User(s) & Invite | Assign/Ur                        | Calendar<br>Course details |
| Choose a User Profile *                     |                                    |                                    |                                  | Syllabus                   |
| 💿 Course Admin User                         |                                    | Course Faculty User                | Ourse Participant User           | Delivery Control           |
| O Course Parent User                        |                                    | 🐑 Course Guest Faculty User        | 💮 Course Guest Participant User  | Activities                 |
| Course View Only Particip                   | pant User                          |                                    |                                  | Grades                     |
|                                             |                                    |                                    |                                  | Participants               |
| Select Users By *                           |                                    |                                    |                                  | Activity Domain            |
| Quick Add  Search an                        | d Add 🍥 Upload User-list CSV       | File                               |                                  | Reports                    |

| latous DEMO 1 |                                    |      |          |  |          |  | V COLE |
|---------------|------------------------------------|------|----------|--|----------|--|--------|
| select All    | Define Levels                      | ж    | @ Delete |  |          |  |        |
|               | Add Level   Remove Lext Level Demo |      |          |  | Jul<br>T |  |        |
|               | Demo<br>Demo1                      |      |          |  |          |  |        |
|               |                                    | Save |          |  |          |  |        |
|               |                                    |      |          |  |          |  |        |
|               |                                    |      |          |  |          |  |        |
|               |                                    |      |          |  |          |  |        |

You can add Levels and Units accordingly.

| Demos L. Control |            |       |                | in beiere | Course | Caler | ndar   |      |     |       |
|------------------|------------|-------|----------------|-----------|--------|-------|--------|------|-----|-------|
| IT DOUG LENDO    | <b>2</b> × | Add D | escription 🔟 🕨 | + ×       | 2017   | ~~    | Jul    | 2018 | 3 > | > 201 |
| 2000 nuro ciero  | Herriakang |       |                |           | 5      | M     | T<br>R | w    | T   | F     |
|                  |            |       |                |           |        |       | 10     |      | 12  | 17    |
|                  |            |       |                |           |        |       | +2     | 1.0  | 10  | 20    |
|                  |            |       |                |           | 15     | 16    | 14     | 18   | 19  | .20   |
|                  |            |       |                |           | 22     | 23    | 24     | 25   | 26  | 27    |
|                  |            |       |                |           | 29     | 30    | 31     | 1    | 2   | 3     |

Need for Syllabus:- If you want to add any activity like assessment, assignment then you should map this activity to syllabus otherwise activity will not show to users.